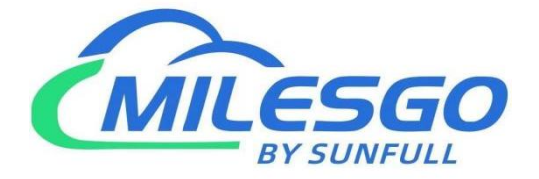

# **X2BACnet User Manual**

Shanghai Sunfull Automation Co., LTD

Singapore Milesgo IIoT Pte Ltd

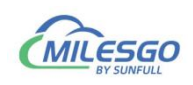

# Content

| 1 Pretace                                           | 4  |
|-----------------------------------------------------|----|
| 1.1 Disclaimer                                      | 4  |
| 1.2 Technical Support                               | 4  |
| 1.3 Software Install and Uninstall                  | 4  |
| 2 Overview                                          | 5  |
| 2.1 Feature                                         | 5  |
| 2.2 Operation Platform                              | 5  |
| 2.3 Supported Registered Type and Number            | 6  |
| 2.4 Application Fields                              | 7  |
| 3 Configuration And Operation                       | 8  |
| 3.1 New Driver                                      | 8  |
| 3.2 New Channel                                     | 10 |
| 3.3 New Device                                      |    |
| 3.4 New Tag                                         | 15 |
| 3.5 BACnet Server                                   | 21 |
| 3.5.1 BACnet IP Setting                             |    |
| 3.5.2 BACnet MSTP Setting                           |    |
| 3.6 Upload the project(Remote Gateway Monitor Mode) | 24 |
| 3.7 Download the Project                            | 26 |
| 3.8 Local PC Monitor                                | 27 |
| 4 WEB Server                                        |    |
| 4.1 Download                                        | 30 |
| 4.2 Network                                         | 31 |
| 4.3 User Admin                                      | 32 |
| 4.4 Firmware                                        | 32 |
| 4.5 Memory                                          |    |
| 4.6 Communication Traffic                           |    |

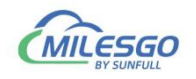

| 4.7 Real-time Data                                                | 34 |
|-------------------------------------------------------------------|----|
| 5 JS Script Editor                                                |    |
| 5.1 Operation steps                                               |    |
| 5.2 Function description                                          | 43 |
| 5.2.1 ReadFromTag                                                 |    |
| 5.2.2 WriteToTag                                                  |    |
| 5.2.3 GetTagQuality                                               |    |
| 5.2.4 MoveValue                                                   |    |
| 5.2.5 GetTagBCD                                                   | 45 |
| 5.2.6 GetTagBCDR                                                  |    |
| 5.3 Example                                                       | 47 |
| 6 BACnet client (master station) access                           | 49 |
| 7 Common Problems                                                 | 52 |
| 7.1 Hint " Failed to call 'http://192.168.1.88/soap' WEB server!" | 52 |
| 7.2 Pay attention to the difference of "Upload" and "Download"    | 52 |
| 7.3 Gateway to realize ModbusRTU to BACnet common problems        | 52 |

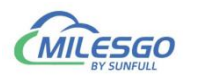

## **1** Preface

### 1.1 Disclaimer

This user manual belongs to Shanghai Sunfull Automation Technology Co., Ltd. and authorised Licensor all rights, retain all rights. Without the company's written permission, no unit and individual may unauthorized excerpt, copy the content of the book part or all. The contents of this manual may be changed due to product version upgrades or other reasons. This manual is used in conjunction with Sunfull hardware gateway, and we do our best to provide accurate information in this manual.

## 1.2 Technical Support

- Email: support@opcmaster.com
- TEL: +86 021-58776098
- website: http://www.opcmaster.com/english/

http://www.bacnetchina.com/english/

## 1.3 Software Install and Uninstall

X2BACnet software is a green installation.

- No operation of the registry
- Do not operate the sensitive area of the system, including the root directory of the system starting area, the installation directory (Windows directory), the program directory (Program Files), and the account specific directory.
- Do not write anything to the directory outside my directory.

Because the program itself does not have any effect on any file other than its directory, there is no installation and unloading problem at all.

The deletion of the program, as long as the directory of the program and the corresponding shortcut are deleted (if you manually set a shortcut on the desktop or other position), the program is completely clean from your computer, without leaving any garbage.

• No need to install, copy and copy at will.

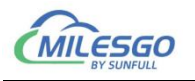

## 2 Overview

## 2.1 Feature

- X2BACnet is a protocol gateway, X means different kind of communication protocol, 2 means to. BACnet means support standard BACnet IP/MSTP protocol. The software supports simulation test. (Note: BAC1002-ARM can't support BACnetMSTP protocol. The following is no longer repeated.)
- Definition: X2BACnet as a communication bridge, it transfer different protocol to BACnetIP Protocol. BACnet gateway make different machine seamless integration.
- Advantage:
  - 1. Easy to Configure and Operation.
  - 2. Support PC simulation with X2BACnet.
  - Support the User review data and communication status. And download files and X2BACnet software from website.
  - 4. Support nearly 500 protocols transfer to BACnetIP/MSTP.
  - 5. Gateway support analog linear transformation, support function, high and low byte exchange function.
  - 6. Support the user permission management.

## 2.2 Operation Platform

- Support Win 7/Win8/Win10/ XP/2000/2003
- WEB browser with Google Chrome、IE9 and above、Opera、Safari、and firefox

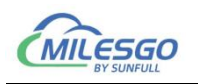

### 2.3 Applicable product models

BACnet-Lite series:BAC1001-Lite, BAC1002-Lite, BAC2004-Lite BACnet-ARM series:BAC1001-ARM, BAC1002-ARM, BAC2004-ARM, BAC2004-A9 MBus to BACnet gateway series:BAC1001-MBus, BAC1002-MBus, BAC1010-MBus,BAC1011-MBus

## 2.4 Supported Registered Type and Number

Internal support BACnetIP server gateway, The default port is 47808, Device ID assigned by user, be careful not to conflict with other devices within the same network segment, the support of the server's register type and the number in the following table 2-3-1. BAC2004-ARM limit points to 1024. BAC1002-ARM limit points to 256.

Note: gateway each register can build up another 1024 points, and the maximum 9 types of BACnet register a total of 1024 points, the specific points assigned by the users themselves.

| Degister Type       |           | Number o  | f Registers    |         |
|---------------------|-----------|-----------|----------------|---------|
| Register Type       | 1001/1010 | 1002/1011 | 2004(ARM/Lite) | 2004-A9 |
| AI (Read only)      | 256       | 512       | 1024           | 2048    |
| AO(Read and Write)  | 256       | 512       | 1024           | 2048    |
| AV(Read and Write)  | 256       | 512       | 1024           | 2048    |
| BI (Read only)      | 256       | 512       | 1024           | 2048    |
| BO(Read and Write)  | 256       | 512       | 1024           | 2048    |
| BV(Read and Write)  | 256       | 512       | 1024           | 2048    |
| MSI(Read only)      | 256       | 512       | 1024           | 2048    |
| MSO(Read and Write) | 256       | 512       | 1024           | 2048    |
| MSV(Read and Write) | 256       | 512       | 1024           | 2048    |

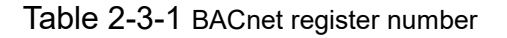

6 / 54 Add: 28 Senang Crescent,#05-11,Bizhub 28,Singapore 416601 Tel: +65 80385403 URL: www.bacnetchina.com milesgoiiot@gmail.com / sales@opcmaster.com

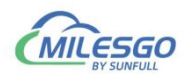

## 2.5 Application Fields

Hardware gateway BAC2004 (2 Ethernets & 4 RS485s) and BAC1002-ARM(1 Ethernet & 2 RS485s) support different protocols convert to BACnet protocol, can solve the problem that the large BA company is unable to connect to some of the less common configuration software control equipment. Through hardware gateway to convert different protocols to BACnetIP/MSTP standard protocol, make BACnet client configuration software can access.

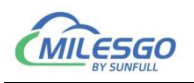

## **3** Configuration And Operation

X2BACnet is a configuration software running on the PC. It used to configure project, upload the project to the machine hardware gateway. Finally, monitor by hardware gateway. X2BACnet also can be used alone on the PC.

Double click X2BACnet. exe( It is recommended to run as an administrator), open the main interface, as the following figure 3-1.

| <u>File Edit View</u> | Tools BACn | et Server Web | Server Gateway <u>H</u> elp  |             |            |                                        |                  |            |
|-----------------------|------------|---------------|------------------------------|-------------|------------|----------------------------------------|------------------|------------|
| D 📽 🖬 🍘               | a 🖪 💕 🞒    | 8 X B C       | X 🚲 🕨 🗉 🛠 🛱 😫                |             |            |                                        |                  |            |
| 🗆 🇊 ModbusRT          | U          | Item ID       | Register Type                | Register Ad | DataTy     | Value                                  | Quality          | Timestamp  |
| 🗄 🚰 Channe            | _1         | Tag_1         | 4X(Holding Register)-F6      | 1           | Word       | [degrees-celsius]                      | Uncertain        |            |
| Dev.                  | ice_1      | Tag_2         | 4X(Holding Register)-F6      | 2           | Word       | [degrees-celsius]                      | Uncertain        |            |
|                       |            | Tag_3         | 4X(Holding Register)-F6      | 3           | Word       |                                        | Uncertain        |            |
|                       |            | Tag_4         | 0X(Coil Status)-F5           | 4           | Boolean    |                                        | Uncertain        |            |
|                       |            | Tag_5         | 0X(Coil Status)-F5           | 5           | Boolean    |                                        | Uncertain        |            |
|                       |            | D Tag_6       | 0X(Coil Status)-F5           | 6           | Boolean    |                                        | Uncertain        |            |
|                       |            | Tag_7         | 4X(Holding Register)-F6      | 7           | Word       |                                        | Uncertain        |            |
|                       |            | Tag_8         | 4X(Holding Register)-F6      | 8           | Word       |                                        | Uncertain        |            |
|                       |            | Tag_9         | 4X(Holding Register)-F6      | 9           | Word       |                                        | Uncertain        |            |
|                       |            |               |                              |             |            |                                        |                  |            |
|                       |            |               |                              |             |            |                                        |                  |            |
|                       |            |               |                              |             |            |                                        |                  |            |
|                       |            |               |                              |             |            |                                        |                  |            |
|                       |            |               |                              |             |            |                                        |                  |            |
|                       |            |               |                              |             |            |                                        |                  |            |
|                       |            | •             | m                            |             |            |                                        |                  |            |
| Date                  | Time       | Event         |                              |             |            |                                        |                  |            |
| 2018/6/20             | 15:15:02   | Open F        | Project 'D:\工作文件夹\products\网 | 产品\凌动网关30\X | 2BACnet-LC | G\X2BACnet(for BTLtestin               | ng)\Project\Modb | usRTU.x2b' |
| 2018/6/20             | 15:15:02   | Local V       | Veb Server Listening Port:80 | 10 Å        |            | - 11 - 11 - 11 - 11 - 11 - 11 - 11 - 1 | 7.89 C 4         |            |
|                       |            |               |                              |             |            |                                        |                  |            |
|                       |            |               |                              |             |            |                                        |                  |            |
|                       | i          |               |                              |             |            |                                        |                  |            |

Figure 3-1 Main interface

The simple operation is as follows.

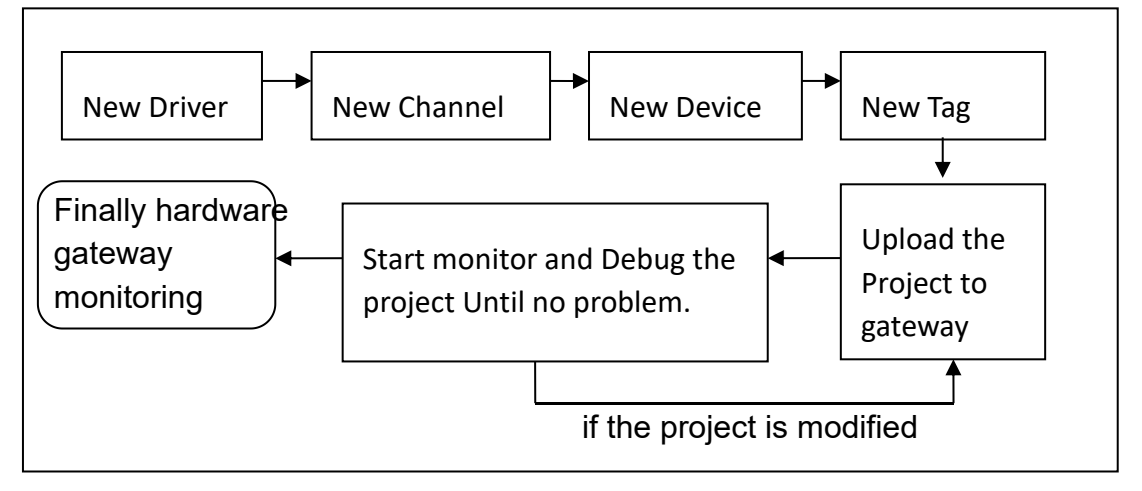

Figure 3-2 Simple operation flow

## 3.1 New Driver

Click "Edit" of the menu bar to choose "New driver" or click on the toolbar icon

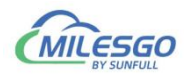

|                   | lew Driver<br>lew Channel<br>lew Device<br>lew Group<br>lew Tag | Ctrl+D                            | D B | Register Type | Register Ad | DataTy | Value |
|-------------------|-----------------------------------------------------------------|-----------------------------------|-----|---------------|-------------|--------|-------|
|                   | lew Channel<br>lew Device<br>lew Group<br>lew Tag               | Ctrl+D                            | ID  | Register Type | Register Ad | DataTy | Valu  |
| IN IN             | IEW I AG                                                        |                                   |     |               |             |        |       |
| C<br>C<br>Pi<br>D | ut<br>opy<br>aste<br>elete                                      | Ctrl+X<br>Ctrl+C<br>Ctrl+V<br>Del |     |               |             |        |       |
| В                 | atch Modify                                                     |                                   |     |               |             |        |       |

, open the Driver Properties window as the following figure 3-1-1.

Figure 3-1-1 New Driver

In the pop-up window, Choose Driver Modbus RTU, As the below Figure 3-1-2.

| iver List          | 1      |
|--------------------|--------|
| odbusRTUClient 💌   | 0K     |
| odbusRTUCLient     |        |
| Name: ModbusRTU    | Cancel |
| Scan Rate: 1000 mg |        |

Figure 3-1-2 choose Driver

Input driver name in the name of the project, the default Scan Rate is 1000 milliseconds. Scan Rate can adjust the frequency of access to all devices. If the time required to access all the devices is greater than the set scan rate, this time is invalid. if the time required to access all the devices is less than the set scan rate, the waiting time needs to reach the set scan rate for the next visit. User can according to the actual situation, change the scan rate.

After finish adding driver, as the below figure 3-1-3.

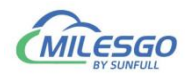

| File Edit View Too | S BAChet Server | The server Gateway |                  |      |
|--------------------|-----------------|--------------------|------------------|------|
| ModbusRTU          | Item ID         | Register Type      | Register Address | Data |
|                    |                 |                    |                  |      |
|                    |                 |                    |                  |      |
|                    |                 |                    |                  |      |
|                    |                 |                    |                  |      |

Figure 3-1-3 Finish adding driver

## 3.2 New Channel

In the current driver, right click to select "New Channel" or click on the toolbar As the following figure 3-2-1.

|           | 💷 🚰 🛄 🖾 🔟 🖺   | 1 & B  | 🖻 🗙   🐌   🕨   🤅 |                  |      |
|-----------|---------------|--------|-----------------|------------------|------|
| - 🔠 Modbu | ISRTU Item ID |        | Register Type   | Register Address | Data |
|           | New Channel   |        |                 |                  |      |
|           | Cut           | Ctrl+X |                 |                  |      |
|           | Сору          | Ctrl+C |                 |                  |      |
|           | Paste         | Ctrl+V |                 |                  |      |
|           | Delete        | Del    |                 |                  |      |
|           | Properties    |        |                 |                  |      |
|           |               |        |                 |                  |      |
| < III.    | + -           |        |                 |                  | •    |

Figure 3-2-1 New Channel

In the pop-up window, according to corresponding set by the driver communication protocol channel names can be arbitrary naming, As the following figure 3-2-2.

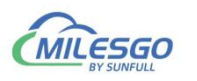

| 0 🖻 🖬 👩     | Channel Name                                |             |
|-------------|---------------------------------------------|-------------|
| - 🗐 Modbusi | Communication Parameters                    | ddress Data |
|             | Port: COM1 - Baud Rate: 9600                | •           |
|             | Data Bits: 8   Stop Bits:   300 600 1200    |             |
|             | Parity: None 💌 Flow Control: 2400<br>4800   |             |
|             | Response Timeout: 1500 ms 19200<br>38400    |             |
|             | 56000<br>57600<br>76800<br>0K Cancel 115200 |             |

Figure 3-2-2 Set communication parameters

Since the acquisition terminal is intended to collect data from Modbus slave stations, so the setting of the setting of serial communication parameters should be consistent with the parameters in Modbus Slave.

When communication is normal, response timeout set longer does not affect communication speed. If the response speed of the device is relatively slow, it is recommended to set up a bit longer to avoid communication failure, As the following figure 3-2-3.

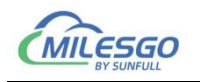

| X2BACnet - V                                                                                                    | Serial Port Communication Configuration                                                                                                    |          | X   |
|----------------------------------------------------------------------------------------------------|----------------------------------------------------------------------------------------------------|----------|-----|
| File Edit Vie                                                                                                    | Channel Name<br>Channel                                                                                                    |          | Det |
| <b>III</b> ) Modbusi                                                                                                    | Communication Parameters<br>Port: COM1  Baud Rate: 9600 Data Bits: 8 Stop Bits: 1 Parity: None Flow Control: None Response Timeout: 1500 ms   | Address  | Dat |
| ✓ III<br>Modbus Slave                                                                                                    | - Mbslav1                                                                                                    |          | 23  |
| File Connection                                                                                                    | Setup Display View Window Help                                                                                                    |          |     |
| Mbslav1<br>ID = 1<br>No connect<br>40001 =<br>40002 =<br>40003 =<br>40004 =<br>40005 =<br>40006 =<br>40007 =<br>40008 =<br>4 | Fort 2     Fort 2     Mode     Ignore Unit ID     Bata bits     Ignore Unit ID     Flow Control     Flow Control     IStop Bit     I Stop Bit |          |     |
| For Help, press F1                                                                                                    | . For Edit, double click on a value Port 8: 96                                                                                                | 00-8-N-1 |     |

Figure 3-2-3 Channel parameters are consistent

After finish adding the channel, As the following figure 3-2-4.

|               | ≝ Ø 🗊 Å 🖻 |               |                  |      |
|---------------|-----------|---------------|------------------|------|
| ⊡-∰ ModbusRTU | Item ID   | Register Type | Register Address | Data |
| < <u> </u>    | <         |               |                  | •    |

#### Figure 3-2-4 finish adding Channel

12 / 54

Add: 28 Senang Crescent,#05-11,Bizhub 28,Singapore 416601 Tel: +65 80385403 URL: www.bacnetchina.com milesgoiiot@gmail.com / sales@opcmaster.com

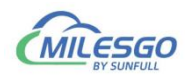

## 3.3 New Device

In the current Channel, Right-click to choose "New Device", or click on the toolbar 4. As the following figure 3-3-1.

|           | A 🗒 📽 🗊 🖆  | P X B  | 3 ×   ĩ₀   ► ■   % |                  |      |
|-----------|------------|--------|--------------------|------------------|------|
|           | TU Item ID |        | Register Type      | Register Address | Data |
| s i chann | New Device | Ctrl+D |                    |                  |      |
|           | Cut        | Ctrl+X |                    |                  |      |
|           | Сору       | Ctrl+C |                    |                  |      |
|           | Paste      | Ctrl+V |                    |                  |      |
|           | Delete     | Del    |                    |                  |      |
|           | Properties |        |                    |                  |      |
| e []      |            |        |                    |                  |      |

Figure 3-3-1 New Device

In the pop-up window set device properties , As the following figure 3-3-2.

| Name:  Device_1         |          |    |
|-------------------------|----------|----|
| Device ID: 1            |          |    |
| ay Between Polls: 50    |          | ms |
| )elay After Write: 50   |          | ms |
| es Integer Order: 21    | <b>.</b> |    |
| tes Integer Order: 2143 | •        |    |
| Bytes Float Order: 4321 | -        |    |
| Bulk Transfer           |          |    |
| Analaog Adjacent Span:  | 4        |    |
| Analaog Max Span:       | 8        |    |
| Binary Adjacent         | 4        |    |
| Binary Max Span:        | 64       |    |

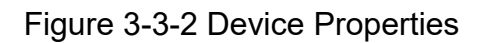

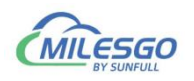

In order to improve the communication speed, the packet register communication can be realized under the continuous register address. When the device does not support packet communication, the parameters of the group package should be set to 0. In addition, when the response time of the device is slow, you can set the time interval between the data frame and the frame (that is Delay Between Polls) . The default of Delay Between Polls is 100 microseconds. As the following figure 3-3-3.

2 Bytes Integer Order, 4Bytes Integer Order, and 4 Bytes Float Order means the combination of integer or floating point byte order, the default is 4321. These parameters are used in combination with field devices for data transmission.For example, some meters adjust the sequence of high and low byte in the transmission of data, which will be used at this time. The default parameters are generally used, As the following figure 3-3-3.

| Name:                  | Device_1             |    |
|------------------------|----------------------|----|
| Device ID:             | 1                    |    |
| Delay Between Polls:   | 50                   | ms |
| Delay After Write:     | 50                   | ms |
| 2 Bytes Integer Order: | 21 💌                 |    |
| 4 Bytes Integer Order: | 4321 💌               |    |
| 4 Bytes Float Order:   | 4321<br>4312<br>3421 |    |
| -Bulk Transfer         | 3412                 | 1  |
| Analaog Adj            | 2143<br>2134<br>1942 |    |
| Analao                 | 1243                 |    |
| Bina                   | ry Adjacent 4        |    |
| Binar                  | y Max Span: 64       |    |
|                        |                      |    |

Figure 3-3-3 Byte order

After finish adding the device, As the following figure 3-3-4.

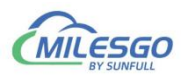

| X2BACnet - Untitled.x2                              | b *<br>BACnet Server V   | Veb Server Gateway He |                    | X             |
|-----------------------------------------------------|--------------------------|-----------------------|--------------------|---------------|
| D 📽 🖬 🎟 🕫 🔳                                         | ef 👩 😭 🐰 🖻               | n ® ×   ‰   ► ■   %   | LOAD LEP           |               |
| ⊡ ∰ ModbusRTU<br>⊡ ∰ Channel<br>☐ <b>∭</b> Device_1 | Item ID                  | Register Type         | Register Address   | DataT         |
| ∢ III ►<br>I Monitor Mode:Local PC                  | ∢<br>Total Items:0 Valid | Items:1024 www.opcmas | ter.com 1356488934 | •<br>0 sut // |

Figure 3-3-4 finish adding device

## 3.4 New Tag

In the current Channel, Right-click to choose directly add tag (also add group first, and then new tag in the group), or click on the toolbar 🚳, As the following figure 3-4-1.

| File Edit View | Tools BACnet S                | Server Web | Server Gateway | Help             |          |   |
|----------------|-------------------------------|------------|----------------|------------------|----------|---|
| D 📽 🖬 🎟 s      | • 🖪 💣 👩 😭                     | '   X 🖻 f  | 3 ×   🌆   ► 🔳  | 🛠 🙀 詩            |          |   |
| ⊡ 🗊 ModbusRTU  | Item ID                       |            | Register Type  | Register Address | DataType | V |
| 🖻 🚰 Channel    |                               |            |                |                  |          | 1 |
|                | New Group                     |            |                |                  |          |   |
|                | New Tag                       |            |                |                  |          |   |
|                | Export EXCEL.<br>Import EXCEL |            |                |                  |          |   |
|                | Cut                           | Ctrl+      | x              |                  |          |   |
|                | Сору                          | Ctrl+      | c              |                  |          |   |
| ۲ III          | Paste                         | Ctrl+'     | v              |                  |          | • |
| Date           | Delete                        | De         | el             | Event            |          | 1 |
| •              | Properties                    |            |                |                  |          | * |

Figure 3-4-1 New Tag

Or right-click on the right side of the edit box blank space, add a new tag. As the

15 / 54 Add: 28 Senang Crescent,#05-11,Bizhub 28,Singapore 416601 Tel: +65 80385403 URL: www.bacnetchina.com milesgoiiot@gmail.com / sales@opcmaster.com

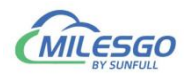

#### following figure 3-4-2.

| 🗅 📽 📮 🇊 🏓 🖪 💣 🞒 😭                   | ä 🖻 🖻 🗙 🐞 | ▶ ■ 🛠 鱓 篩     |                |    |
|-------------------------------------|-----------|---------------|----------------|----|
| ⊡ · ∰ ModbusRTU<br>⊟ · ç≇ Channel_1 | Item ID   | Register Type | Register Addre | Da |
|                                     | < [       |               |                | +  |

Figure 3-4-2 New Tag

In the pop-up window, Set the parameters of collection and transfer(BACnet Server), As the following figure 3-4-3.

|                                                                               |                              | - OK   |
|-------------------------------------------------------------------------------|------------------------------|--------|
| Иал                                                                           | ne: test1                    |        |
| Descriptio                                                                    | on:                          | Cancel |
| Data Typ                                                                      | pe:  Word (2Byte, 0~65535)   | - I    |
| Register Typ                                                                  | pe: 4X (Holding Register)-F6 | •      |
|                                                                               |                              |        |
| Gegister Addres                                                               | ss:  1                       |        |
| Gegister Addres<br>Mask V                                                     | alue 🗖 Bit: 0 💌              |        |
| ≦egister Addres<br>Mask V<br>⊤Scale—                                          | ss:  1<br>alue               |        |
| Mask V<br>Mask V<br>Scale<br>Enab                                             | alue Bit: 0 💌                |        |
| Segister Addres<br>Mask V<br>Scale<br>Enab                                    | ss:  1<br>Bit: 0 I           |        |
| Segister Addres<br>Mask V<br>Scale<br>Enab<br>Gransfer (BACnet<br>Object Type | ss:  1<br>Bit: 0             |        |

Figure 3-4-3 Tag Properties

In the tag properties pop-up window ,fill in the Name, Description, Data type,

16 / 54

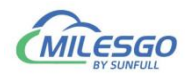

register, Register Type, Register address etc. As above figure, a register address of collection end is 40001, data type is Word.

When the data type is Short, Word, Long or DWord, can be valued by byte data bits. Click "Mask Value", you can pick up a byte 0-15. As the following figure 3-4-4.

|                                  |                             | 07/    |
|----------------------------------|-----------------------------|--------|
| Name                             | e: test1                    | UK     |
| Description                      | n:                          | Cancel |
| Data Typ                         | e: Word (2Byte, 0~65535)    | •      |
| Register Type                    | e: 4X (Holding Register)-F6 | •      |
| Register Addres:                 | s: 1                        |        |
| Mask Va                          | lue 🔽 Bit: 0 💌              |        |
|                                  | 1                           |        |
| Scale                            | a Satting                   |        |
| 1 Litabi                         | 5 6                         |        |
|                                  | 7                           |        |
|                                  |                             |        |
| Iransfer (BACnet                 | Server) 9                   |        |
| Iransfer (BACnet<br>Object Type: | Server) 9<br>10<br>10<br>11 | •      |

Figure 3-4-4 Mask Value

For some special data, we can also enable the linear transformation function to realize the linear amplification and reduction of data. Note that the initial address of the BACnet server's address is from 0. As above figure, the value of the Modbus register is collected and stored in the AV0 address of the BACnet server.

The supported type of registers are 0X, 1X, 3X, 4X. For the 0X and 4X register types, 0x (Coil Status) -F5 and 4x (Holding Register) -F6 are generally chosen by default. A write function code Behind the bar line.

Click "Scale", You can do the linear transformation, and two minimum value is invalid, you just need to set a maximum. To expand 100 times, Raw Data is set to 1, Engineer Date can be set to 100. As the following figure 3-4-5.

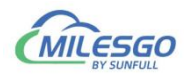

| Tag Process Settings                                    |                                     |
|---------------------------------------------------------|-------------------------------------|
| Conversion<br>Offset: 0<br>Raw Data<br>Min: 0<br>Max: 1 | Engineer Data<br>Min: 0<br>Max: 100 |
|                                                         | 确定 取消                               |

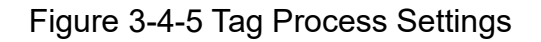

After finish adding a tag, As the following figure 3-4-6.

| X2BACnet - Untitled.x2                             | 2b *                |                        |                    |             |
|----------------------------------------------------|---------------------|------------------------|--------------------|-------------|
| File Edit View Tools                               | BACnet Server W     | eb Server Gateway He   | lp                 |             |
| 🗅 🗳 🔒 📾 🏓 🖪                                        | 🗳 률 😰   X 🖻         | 🖻 🗙   🏭 🕨 🔳 🔗          |                    |             |
| ⊡ 🗊 ModbusRTU                                      | Item ID             | Register Type          | Register Address   | DataType    |
| ⊡s <sup>®</sup> Channel<br><mark>⊞</mark> Device_1 | test1               | 4X(Holding Register)   | 1                  | Word        |
|                                                    |                     |                        |                    |             |
| < III •                                            | <                   |                        |                    | •           |
| Data                                               |                     | Time                   | Event              |             |
| Monitor Mode:Local PC                              | Total Items:1 Valid | Items:1024 www.opcmast | ter.com 1356488934 | 0 support@o |

Figure 3-4-6 finish adding a tag

You can continue to add steps one by one, and suggest using the copy and paste of the toolbar. Select a tag to copy, click the copy button in the toolbar, or choose the copy on the right button, or use shortcut key Ctr+C and Ctrl+V, as the following figure  $3-4-7_{\circ}$ 

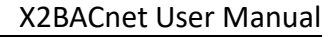

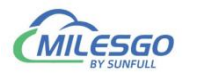

| D 🚅 🔒 🌆 🕫 🖪 | 💣 💋 😭 🐰 | 🖻 🖻 🗙 🦓 🕨 🔳          | え 賢 部            |          |
|-------------|---------|----------------------|------------------|----------|
|             | Item ID | Register Type        | Register Address | DataType |
| 🗄 🚰 Channel | A test1 | 4X(Holding Register) | 1                | Word     |
| Device_1    | test2   | 4X(Holding Register) | 2                | Word     |
|             | test3   | 4X(Holding Register) | 3                | Word     |
|             | test4   | 4X(Holding Register) | 4                | Word     |
|             | test5   | 4X(Holding Register) | 5                | Word     |
|             | test6   | 4X(Holding Register) | 6                | Word     |
|             | test7   | 4X(Holding Register) | 7                | Word     |
|             | test8   | 4X(Holding Register) | 8                | Word     |
|             | test9   | 4X(Holding Register) | 9                | Word     |
| 4 III III   | •       | III                  |                  |          |

Figure 3-4-7 Copy Tag

It can also be edited in the EXCEL table, and then edit the engineering point by importing excel and exporting excel functions.

Right-click the device to choose "Export Excel", As the figure 3-4-8. Save as xls file.

| File Edit Viev | v Tools BACnet 9<br>I 🐗 📆 💕 🚮 🖆                | Server Web Serve                    | r Gateway Help |                |    |
|----------------|------------------------------------------------|-------------------------------------|----------------|----------------|----|
| ⊡ ∰ ModbusR    | TU<br>=1_1                                     | Item ID                             | Register Type  | Register Addre | Da |
|                | New Group<br>New Tag<br>Export EXCEL           |                                     |                |                |    |
|                | Import EXCEL<br>Cut<br>Copy<br>Paste<br>Delete | Ctrl+X<br>Ctrl+C<br>Ctrl+V<br>Del m |                |                | •  |

Figure 3-4-8 Export EXCEL

Save the completed, open the EXCEL for editing, As the figure 3-4-9.

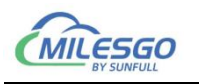

|                                                   | 9    | - (4 - )                                      | ÷ [                               | Device_1.xls                                                                                                    | [兼容模式]        | Microsof                               | t Excel | -                 | a des                         |                                 | x        |
|---------------------------------------------------|------|-----------------------------------------------|-----------------------------------|----------------------------------------------------------------------------------------------------|---------------|----------------------------------------|---------|-------------------|-------------------------------|---------------------------------|----------|
|                                                   | 开始   | 插入                                            | 页面布局                              | 公式 数                                                                                                    | 据审阅           | 视图                                     |         |                   |                               | 🥥 -                             | e x      |
| 第二日本                                              |      | Arial<br>18 <i>I</i> <u>U</u><br>田 - 〇<br>字() | • 10 •<br>• A* A*<br>▲ • ₩₫<br>\$ | <ul> <li>三</li> <li>三</li></ul> |               | 见 →<br>→ % ,<br>→ %<br>数字 <sup>□</sup> | 様式      | 計●插<br>計●删<br>開格: | 入▼ Σ *<br>除▼ 및▼<br>式▼ 2*<br>格 | 27 0<br>排序和 查抄<br>筛选 • 选择<br>编辑 | €#0<br>¥ |
|                                                   | D7   |                                               | • (• f <sub>x</sub>               |                                                                                                    |               |                                        |         |                   |                               |                                 | *        |
|                                                   | A    | В                                             | 0                                 | >                                                                                                    | D             | E                                      | -       | F                 | G                             | Н                               | -        |
| 1 ID<br>2<br>3<br>4<br>5<br>6<br>7<br>8<br>9<br>9 | 1    | Name<br>test1                                 | RegType<br>4X(Holding Re          | egister)-F6                                                                                                    | RegAddre<br>1 | ss Data1<br>Word                       | Type BA | ACnetTy<br>1      | BACnetAc<br>0                 | Description                     |          |
| 10<br>11<br>12<br>13<br>14<br>if ( )<br>就绪        | ▶ Sh | eetl 😨                                        | 7                                 |                                                                                                    |               | 0.4                                    |         | 1009              | % 🗩                           | Ū.                              | ×        |

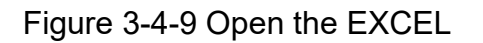

After editing the Excel file, As the figure 3-4-10.

| 0  |                                                                           | 7-(2-)             | <b>∓</b> [                        | Device_1.xls                                                                                                    | 兼容模  | 式] - Mi                        | crosoft Ex  | cel     | -                         | A.M.                         |                            | ×                    | _ |
|----|---------------------------------------------------------------------------|--------------------|-----------------------------------|----------------------------------------------------------------------------------------------------|------|--------------------------------|-------------|---------|---------------------------|------------------------------|----------------------------|----------------------|---|
|    | ディー                                                                       | 插入                 | 页面布局                              | 公式 数                                                                                                    | 据    | 审阅                             | 视图          |         |                           |                              | 🥑 -                        | -                    | × |
| 影  | ● よ<br>■<br>い<br>い<br>い<br>い<br>い<br>い<br>い<br>い<br>い<br>い<br>い<br>い<br>い | Arial<br>BIUU<br>S | • 10 •<br>• A A<br>• A • ♥<br>★ □ | <ul> <li>三</li> <li>三</li></ul> |      | 常规<br>99 ← 0<br>*:8 \$?8<br>数字 | *<br>%<br>• | A<br>样式 | 計● 插<br>計● 删<br>開格:<br>単元 | 入▼ Σ▼<br>除▼ 및▼<br>式▼ 2▼<br>格 | ▲<br>排序和 查<br>筛选 → 选<br>編辑 | <b>花</b><br>找和<br>择• |   |
|    | F12                                                                       |                    | • (*) fx                          |                                                                                                    |      |                                |             |         |                           |                              |                            |                      | ≽ |
|    | A                                                                         | В                  | (                                 | >                                                                                                    |      | D                              | E           |         | F                         | G                            | Н                          |                      |   |
| 1  | ID                                                                        | Name               | RegType                           |                                                                                                    | RegA | ddress                         | DataType    | e BA    | CnetTy                    | BACnetAd                     | Descriptio                 | on                   |   |
| 2  |                                                                           | 1 test1            | 4X(Holding Re                     | egister)-F6                                                                                                    |      | 1                              | Word        |         | 1                         | 0                            |                            |                      |   |
| 3  |                                                                           | 2 test2            | 4X(Holding Re                     | egister)-F6                                                                                                    |      | 2                              | Word        |         | 1                         | 1                            |                            |                      |   |
| 4  |                                                                           | 3 test3            | 4X(Holding Re                     | egister)-F6                                                                                                    |      | 3                              | Word        |         | 1                         | 2                            |                            |                      |   |
| 5  |                                                                           | 4 test4            | 4X(Holding R                      | egister)-F6                                                                                                    |      | 4                              | Word        |         | 1                         | 3                            |                            |                      | - |
| 6  |                                                                           | 5 test5            | 4X(Holding Re                     | egister)-F6                                                                                                    |      | 5                              | Word        |         | 1                         | 4                            |                            |                      |   |
| 7  |                                                                           | 6 test6            | 4X(Holding Re                     | egister)-F6                                                                                                    |      | 6                              | Word        | _       | 1                         | 5                            |                            | _                    |   |
| 8  |                                                                           |                    |                                   |                                                                                                    |      |                                |             | _       |                           |                              |                            |                      |   |
| 9  |                                                                           |                    |                                   |                                                                                                    | _    |                                |             | _       |                           |                              |                            |                      |   |
| 10 |                                                                           |                    |                                   |                                                                                                    |      |                                |             | -       |                           |                              |                            | _                    |   |
| 11 |                                                                           |                    |                                   |                                                                                                    |      |                                |             | -       |                           | -                            |                            | -                    |   |
| 12 |                                                                           |                    |                                   |                                                                                                    | _    |                                |             |         |                           |                              |                            | -                    |   |
| 13 |                                                                           |                    |                                   |                                                                                                    |      |                                |             | _       |                           |                              |                            |                      |   |
| 14 |                                                                           |                    |                                   |                                                                                                    |      |                                |             |         |                           |                              |                            |                      | Y |
| 14 | I I I S                                                                   | heetl 🦯 🗘          |                                   |                                                                                                    |      |                                |             |         | 111                       |                              |                            |                      |   |
| 就约 | 者                                                                         |                    |                                   |                                                                                                    |      |                                |             |         | 1009                      | 6 😑 🔛                        |                            | •                    |   |

Figure 3-4-10 Edit the EXCEL

Back to X2BACnet software, Right-click the device to choose "Import Excel", find

the edited Excel file to import. As the following figure 3-4-11.

20 / 54

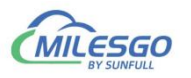

| X2BACnet - Unti      | tled.x2b *   | 18 40 8          | 10 10 10                    |                    | x     |
|----------------------|--------------|------------------|-----------------------------|--------------------|-------|
| File Edit View       | Tools BACnet | Server Web Serve | r Gateway Help              |                    |       |
|                      | • 🖪 💣 👩 🖆    | 7   🎖 🖻 🖻 🗙      | 🍋 🕨 🔳 📯 🙀 😫                 |                    |       |
| ⊡- <b>Modbus</b> RTU |              | Item ID          | Register Type               | Register Addre     | Dat   |
| Channel_1            | Gannel_1     |                  | 4X(Holding Register)-F6     | 1                  | Wo    |
|                      | New Group    |                  |                             |                    |       |
|                      | New Tag      |                  |                             |                    |       |
|                      | Export EXCE  |                  |                             |                    |       |
|                      | Import EXCE  | L                |                             |                    |       |
|                      | Cut          | Ctrl+X           |                             |                    |       |
|                      | Сору         | Ctrl+C           |                             |                    |       |
|                      | Paste        | Ctrl+V           |                             |                    |       |
|                      | Delete       | Del              |                             |                    | +     |
| I Monitor Mode:      | Properties   | D2               | 24 www.opcmaster.com 135648 | 89340 support@opcn | na // |

Figure 3-4-11 Import EXCEL

The import is complete, the following figure 3-4-12.

| ) 🖻 🖬 🌆 🕫 🔳   | 💕 🞒 😭   👗 🖻 | n 🖻 🗙   🏭 🕨 🔳   🛠 🛒 🕷   | t .            |          |
|---------------|-------------|-------------------------|----------------|----------|
| ModbusRTU     | Item ID     | Register Type           | Register Addre | DataType |
| 🗄 🚰 Channel_1 | test1       | 4X(Holding Register)-F6 | 1              | Word     |
| Device_1      | test2       | 4X(Holding Register)-F6 | 2              | Word     |
|               | test3       | 4X(Holding Register)-F6 | 3              | Word     |
|               | test4       | 4X(Holding Register)-F6 | 4              | Word     |
|               | test5       | 4X(Holding Register)-F6 | 5              | Word     |
|               | test6       | 4X(Holding Register)-F6 | 6              | Word     |
|               |             |                         |                |          |
|               |             |                         |                |          |

Figure 3-4-12 Complete the import

## 3.5 BACnet Server

### 3.5.1 BACnet IP Setting

BACnet server support BACnet IP protocol and BACnet MSTP protocol. Click on the menu bar "BACnet server" option "BACnet IP Setting", As the following figure 3-5-1-1.

21 / 54

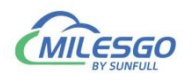

| File Edit View Tools E | ACnet Server         | Web Server Gateway He          | р                |          |  |
|------------------------|----------------------|--------------------------------|------------------|----------|--|
| 🗅 🖨 🖬 🎟 🕫 🔳 (          | BACnet IP            | Setting                        | LOAD 1           |          |  |
| ⊡ · ∰ ModbusRTU        | BACnet M             | STP Setting                    | Register Address | DataType |  |
| 🗄 🚰 Channel            | BACnet Ch            | aracters Encoding              | 1                | Word     |  |
| Device_1               | , conce chi          | and certa Encouning regretery. | 2                | Word     |  |
|                        | test3                | 4X(Holding Register)           | 3                | Word     |  |
|                        | tes <mark>t</mark> 4 | 4X(Holding Register)           | 4                | Word     |  |
|                        | test5                | 4X(Holding Register)           | 5                | Word     |  |
|                        | test6                | 4X(Holding Register)           | 6                | Word     |  |
|                        | test7                | 4X(Holding Register)           | 7                | Word     |  |
|                        | test8                | 4X(Holding Register)           | 8                | Word     |  |
|                        | test9                | 4X(Holding Register)           | 9                | Word     |  |
|                        |                      |                                |                  |          |  |
| •                      |                      | III                            |                  |          |  |

Figure 3-5-1-1 BACnet IP Setting

Set the BACnet device ID in the pop up dialog, fixed port number is 47808, as below the 3-5-1-2. Note that device ID should not repeat with other BACnet devices in the same network segment, otherwise it will lead to communication failure. In addition, the gateway can be named in order to quickly distinguish different address gateways in the upper computer system.

| le Edit View Tools B | ACnet Server Web Server Gateway Help |            |          |
|----------------------|--------------------------------------|------------|----------|
| ) 😅 🔒 🎯 🍠 🖪 💣        | 🞒 🖆 👗 🛍 🛍 🗙 🦓 🕨 🔳 📯 🍃                | AD 1       |          |
| ModbusRTU            | BACostID Server Setting              | er Address | DataType |
| 🗄 🚰 Channel 🛛 👔      |                                      |            | Word     |
| Device_1             | Device Name: SunFull BACnet Server   |            | Word     |
| A                    | Provention                           |            | Word     |
| 1                    |                                      |            | Word     |
|                      | Fort:  47808                         |            | Word     |
|                      | Device ID: 10                        |            | Word     |
|                      |                                      |            | Word     |
| 1 A                  | OK Cancel                            |            | Word     |
| <u> </u>             |                                      |            | Word     |
| •                    | III                                  |            |          |
|                      | Time                                 | Europe     |          |

Figure 3-5-1-2 BACnetIP Server Setting

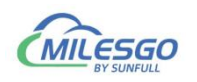

## 3.5.2 BACnet MSTP Setting

Click on the menu bar "BACnet server" option "BACnet MSTP Setting", As the following figure 3-5-2-1.

| File Edit View | Tools B  | ACnet Serve                          | r Web                     | Server Gateway    | Help       |                 |            |       |
|----------------|----------|--------------------------------------|---------------------------|-------------------|------------|-----------------|------------|-------|
|                | A 🖪 (    | BACnet                               | P Setting                 |                   |            |                 |            |       |
| 🗆 🗊 Simulator  |          | BACnet                               | MSTP Set                  | ting              |            | Register Addres | s DataType | Value |
| 🗄 覺 Channe     | L1       | Sort Obi                             | ect Insta                 | oce Number        |            | 8               | Word       | 0     |
| Dev.           | ice_1    | BACast Characters Face dias          |                           | 10                | 7          | Word            | 0          |       |
|                |          | BACnet Characters Encoding           |                           |                   | •          | 6               | Word       | -44   |
|                |          | 🚺 Ta                                 | g_5                       | Random            |            | 5               | Word       | 32    |
|                |          | 🚺 Ta                                 | g_4                       | Sine              |            | 4               | Word       | 18    |
|                |          | 🚺 Ta                                 | Tag_3 Sine<br>Tag_2 Const |                   |            | 3               | Word       | 18    |
|                |          | 🚺 Ta                                 |                           |                   |            | 2               | Word       | 4660  |
|                |          | Tag_1 Const                          |                           |                   | 1          | Word            | 0          |       |
|                |          | •                                    | ۰ m                       |                   |            |                 |            |       |
| Date           | Time     |                                      | Event                     |                   |            |                 |            |       |
| 1 2018/6/28    | 11:25:28 | 3                                    | UDP Po                    | rt: 0xBAC0 [47808 | ]          |                 |            |       |
| 1 2018/6/28    | 11:25:28 | 3                                    | Succeed                   | to Open BACnet    | IP Server. |                 |            |       |
| A 2018/6/28    | 11.25.29 | 5/28 Succeed to Open BAChetIP Server |                           |                   |            |                 |            |       |

Figure 3-5-2-1 BACnetMSTP Server Setting

In the pop-up dialog, select "Enable MSTP Slave", set the DeviceID and MAC address (the device ID and Mac address are as consistent as possible), the serial channel, the baud rate and other parameters of the BACnet slave device. The gateway can also be named, so that the different gateways can be distinguished in the upper computer configuration, and the device ID in the BACnetMSTP server and the device ID in the BACnetIP server are shared. The specific setting is as shown in figure 3-5-2-2.

It is suggested that the COM1 port be used as the BACnetMSTP communication port.

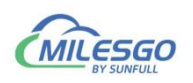

| Enable MSTP : | Slave: 🔽 | Device Name: Su | nFull BACn | et Server |
|---------------|----------|-----------------|------------|-----------|
| -Parameter —  |          |                 |            |           |
| Device ID:    | 2603     | Mac Addres      | s: 29      |           |
| Port:         | COM1     | 💌 Baud Rat      | e: 38400   | •         |
| Data Bits:    | 8        | 💌 Stop Bit      | s: 1       | <b>*</b>  |
| Parity:       | None     | Timeou          | 1t: 50     | ms        |

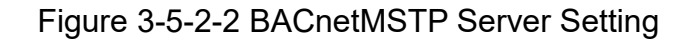

## 3.6 Upload the project(Remote Gateway Monitor Mode)

Before uploading project, we must ensure that the monitoring mode is Remote Gateway mode, and the specific mode switching operation is as follows.

- on the menu bar , monitor mode under the tool need to be chosen "Remote Gateway".
- Double click the "Monitor Mode" of the status bar at the bottom of the software can also switch monitoring mode.

After Configuring the project, the project can be uploaded to the hardware gateway(BAC2004-ARM/BAC1002-ARM) to debug by starting monitor.

If the project is modified, it is necessary to upload the project to the gateway for debugging until there is no problem, finally monitor by hardware gateway.

Click "Gateway" on the menu bar to choose "Upload " or click on the toolbar

😫 to upload the project, As the Figure 3-6-1.

| ) 📽 🖬 📾 🖇   | • 🗒 🖆 👩 d      | P   X 🖻 🖻 🗙 🚺 🕨 I    | - 🛠 🗱 🗱    |          |       |
|-------------|----------------|----------------------|------------|----------|-------|
| ModbusRTL   | Item ID        | Register Type        | Register A | DataType | Value |
| 🖻 🚰 Channel | test1          | 4X(Holding Register) | 1          | Word     | 223   |
| Devic       | test2          | 4X(Holding Register) | 2          | Word     | 1     |
|             | test3          | 4X(Holding Register) | 3          | Word     | 44    |
|             | test4          | 4X(Holding Register) | 4          | Word     | 0     |
|             | test5          | 4X(Holding Register) | 5          | Word     | 97    |
|             | <b>S</b> test6 | 4X(Holding Register) | 6          | Word     | 0     |
|             | test7          | 4X(Holding Register) | 7          | Word     | 0     |
|             | test8          | 4X(Holding Register) | 8          | Word     | 567   |
|             | test9          | 4X(Holding Register) | 9          | Word     | 0     |
| < >         | 4              | m                    | 1          |          |       |

24 / 54 Add: 28 Senang Crescent,#05-11,Bizhub 28,Singapore 416601 Tel: +65 80385403 URL: www.bacnetchina.com milesgoiiot@gmail.com / sales@opcmaster.com

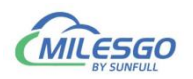

#### Figure 3-6-1 Upload the project

In the pop up dialog box enter the gateway IP address, click the "Upload", As the Figure 3-6-2.

| le Edit View | Tools BACnet                         | Server Web Server Gatewa                                                       | y Help               |                        |                      |
|--------------|--------------------------------------|--------------------------------------------------------------------------------|----------------------|------------------------|----------------------|
| ) 🖻 🖬 🗊      | 🖪 🖪 💣 🚳 🗈                            | 위 🕹 🖻 💼 🗙 🚺 🕨 I                                                                | - 🛠 🙀 😫              |                        |                      |
|              | d Project (Device II                 | D:10)                                                                          | [ <u>.</u>           | X                      | alue<br>23           |
| IP A         | ddress: 192.168.1                    | . 88                                                                           |                      | Ping                   | 4                    |
|              |                                      |                                                                                |                      |                        | C                    |
| -ojec        | t Path: C:\Users\.                   | Administrator\Desktop\Untitled                                                 | i. x2b               | Upload                 | ] 7                  |
| ·ojec        | t Path: C:\Users\.                   | Administrator\Desktop\Untitled<br>4X(Holding Register)                         | 1. x2b<br>8          | Upload<br>Word         | 567                  |
| -ojec        | t Path: C:\Users\.<br>test8<br>test9 | Administrator\Desktop\Untitled<br>4X(Holding Register)<br>4X(Holding Register) | 1. x2b<br>8 1<br>9 1 | Upload<br>Word<br>Word | <b>7</b><br>567<br>0 |

Figure 3-6-2 Upload

After uploading, the pop-up dialog prompt succeed to upload, As the Figure 3-6-3.

If uploading is failed, it will also pop up the failure prompt box.

| X2BACnet - Unt  | it <mark>led.x2</mark> b  |                                         | in an an in        |                 | - 0      | 23              |
|-----------------|---------------------------|-----------------------------------------|--------------------|-----------------|----------|-----------------|
| File Edit View  | Tools BACne               | et Server Web Server                    | Gateway Help       | 0               |          |                 |
|                 | (2BACnet<br>Succ<br>'C:\U | eed to upload<br>Jsers\Administrator\De | esktop\Untitled.x2 | b' project!     | 8        | alue<br>23<br>4 |
| -ojed           | All test9                 | 4X(Holding R                            | egister) 9         | 确定<br>Word      | 5<br>0   | 67              |
| < <u> </u>      | •                         | m                                       |                    |                 |          | ŀ               |
| Monitor Mode:Re | mote GateWay              | Total Items:10 Valid                    | Items:1024 www     | opcmaster.com 1 | 13564889 | 1340 : //       |

Figure 3-6-3 Succeed to upload

Note: the IP address of the gateway must be correct.the default gateway IP address is 192.168.1.88, the IP address of PC to set up to the same network segment, the project can be uploaded after successfully Ping.

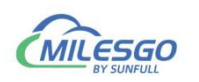

After uploading the project, click the menu bar "Tools" to select "Start Monitor" or click the toolbar icon ,you can see real time data on the device. As the Figure 3-6-4, The collected data is consistent with the slave simulated data.

| X28ACnet - M    | Mont ModultU20 |                |                                  |                   |                | - 0 0           |          |                                                                                                    |                                                                                                    |                 |              |               |     |
|-----------------|----------------|----------------|----------------------------------|-------------------|----------------|-----------------|----------|----------------------------------------------------------------------------------------------------|----------------------------------------------------------------------------------------------------|-----------------|--------------|---------------|-----|
| tile Edit Verw  | Tools MAC      | et Sever Web   | Server Gateway Help              |                   |                |                 |          |                                                                                                    |                                                                                                    |                 |              |               |     |
| IL AND MARCHART | * 3 2 B        | Day 10 K       | 2 10 P 2 3 5                     | Trickey Ad        | Interne        | Twee            | _        | Louit-                                                                                                    | Theorem                                                                                                    | Baccus Object   | Intractor    | Trinden C.    | 1.  |
| Di Chante       |                | Harris ID.     | Register Type                    | torgester was     | . I Lata type  | VAUP            | _        | Quarty                                                                                                    | 1010 de 1071                                                                                                    | BACKET Object - | 1 BACKET INL | -   Opdate C. | 100 |
| III Dec         | 1.1            | and a second   | COLOR Status) #5                 |                   | Boolean        | 1 (04)          | -        | Good                                                                                                    | 2018-06-2111                                                                                                    | 80              |              |               |     |
| in Dev          |                | and the second | COLUMN STATUS                    | 1                 | Boolean        | o jorg          | _        | Good                                                                                                    | 2018-06-2111                                                                                                    | 80              |              | -             |     |
|                 |                | dine.          | difficient Registeri 16          |                   | Minered        | di Idenseri e   | in a     | Good                                                                                                    | 2018-06-2171                                                                                                    | 41              |              | -             | 14  |
|                 |                | dian 5         | ATHridian Resistert IN           |                   | Mited          | 15 Manual co    | dahat    | finad                                                                                                    | 2018-06-2171                                                                                                    | 40              |              |               | -12 |
|                 |                | diana di       | difficiency Register)-ro         |                   | Ward           | A longerer-o    | -mont    | flood                                                                                                    | 3018-06-2171                                                                                                    | 452             |              |               | 17  |
|                 |                | diana 7        | difficultion Resistent F6        |                   | Word           | 222             | _        | Geed                                                                                                    | 2018-06-2171                                                                                                    | MU              |              |               |     |
|                 |                | dian 8         | dilliniding Registeri. Hi        |                   | Wined          | 88              | _        | Good                                                                                                    | 2018-06-2171                                                                                                    | MIO             |              |               |     |
|                 |                | STag.9         | Contraction in the second        | -                 | itizate        | -               | -        | Good                                                                                                    | 2018-06-2171_                                                                                                    | MSV             | 0            | 6             |     |
|                 |                |                |                                  |                   |                |                 | 28 M     | odhus Slave - N                                                                                                    | thelaw1                                                                                                    | Co il and       |              |               |     |
|                 |                |                |                                  |                   |                |                 | and rece | Courses states of                                                                                                    | the state of                                                                                                    | 100-0-000       |              |               |     |
|                 |                |                |                                  |                   |                |                 | De       | Connection 3                                                                                                    | April Debrah Ze                                                                                                    | un Wooqon Hab   | -            |               |     |
|                 |                | ×              |                                  |                   |                |                 | 10.      | August .                                                                                                    | (A.A. 981) A. (A)                                                                                                    |                 | -            |               |     |
| Date            | Time           | Event          |                                  |                   |                |                 | 100      |                                                                                                    | _                                                                                                    |                 | _            |               | 1.4 |
| 2018/6/21       | 11:24:16       | Modbu          | RTU.Channel_1.Device_1.(TX) 01   | 01 00 00 00 03 7C | 08             |                 |          |                                                                                                    |                                                                                                    |                 |              |               |     |
| 2058/6/21       | 11:24:16       | Modbu          | eRTU.Channel_LDevice_1.000 01    | 01 01 01 90 48    |                |                 | 0000     | 01 * 1                                                                                                    |                                                                                                    |                 |              |               |     |
| 2058/6/21       | 11:24:16       | Modby          | sRTU.Channel_LDevice_L(TX) 01    | 03 00 03 00 06 35 | CIE            |                 | 0000     | 02 = 0                                                                                                    |                                                                                                    |                 |              |               |     |
| 2018/6/21       | 11:24:16       | Modbu          | sRTU.Channel_1.Device_1.(R0) 01  | 03 0C 00 2C 00 23 | 00 06 03 09 00 | 58.00.09.71.36  | 0000     | v3 = 0                                                                                                    |                                                                                                    |                 |              |               |     |
| 2018/6/21       | 11:24:17       | Modby          | sRTU.Channel_1.Device_1.(TX) 01  | 01 00 00 00 03 7C | 08             |                 | 1214     | thelest                                                                                                    |                                                                                                    |                 | 1111         |               |     |
| 2018/6/21       | 11/24/17       | Modby          | sRTU.Channel_L.Device_1.000.01   | 01 01 01 90 48    |                |                 |          | a designation of the second second se |                                                                                                    |                 | _            |               |     |
| 2058/6/21       | 11/24/17       | Modby          | sRTU.Channel_1.Device_1.(TX) 01  | 03 00 03 00 06 35 | C8             |                 | 20.      |                                                                                                    |                                                                                                    |                 |              |               |     |
| 2058/6/21       | 11/24/17       | Modbu          | sRTU.Channel_L.Device_1.(ROI) 01 | 03 00 00 20 00 23 | 00 06 03 09 00 | 58 00 09 71 36  | 4000     |                                                                                                    | 2                                                                                                    |                 |              |               |     |
| 2018/6/21       | 11:24:18       | Modby          | sRTU.Channel_LDevice_LITX0-01    | 01 00 00 00 03 7C | 06             |                 | 4000     | 05 - 35                                                                                                    |                                                                                                    |                 |              |               |     |
| 2018/6/21       | 11:24:18       | Modbu          | sRTU.Channel_1.Device_1.(ROI) 01 | 01 01 01 90 48    |                |                 | 4000     | 06 + 6                                                                                                    |                                                                                                    |                 |              |               |     |
| 2018/6/21       | 11:24:18       | Modbu          | sRTU.Channel_1.Device_1.(TX) 01  | 03 00 03 00 06 35 | CII            | C122121212      | 4000     | 27 = 777                                                                                                    | 8                                                                                                    |                 |              |               |     |
| 2018/6/21       | 11:24:18       | Modbu          | sRTU.Channel_1.Device_1.(ROC 01  | 03 OC 00 2C 00 23 | 00 06 03 09 00 | 58 00 09 71 36  | 4000     | 38 - 38                                                                                                    |                                                                                                    |                 |              |               |     |
| 2018/6/21       | 11:24:19       | Modbu          | eRTU.Channel_1.Device_1.(TX) 01  | 01 00 00 00 03 70 | 00             |                 | 4000     | 18 - 8                                                                                                    |                                                                                                    |                 |              |               |     |
| 2018/6/21       | 11:24:19       | Modbu          | eRTU.Channel_1.Device_1.000.01   | 01 01 01 90 4B    | 31a            |                 | -        |                                                                                                    | And the other Designation of the local division of the local divis |                 |              |               |     |
| 2018/6/21       | 11:24:19       | Modbu          | eRTU.Channel_L.Device_L(TX) 01   | 03 00 03 00 06 35 | C8             |                 | No.      | dance and these                                                                                                    | while clic                                                                                                    | k on a value    | P.10         |               |     |
| 2018/6/21       | 11:24:19       | Modbu          | ARTU-Channel_1.Device_1.(R0) 01  | 01 0C 00 2C 00 23 | 00 06 03 09 00 | 58 00 09 71 36: | -        |                                                                                                    |                                                                                                    |                 |              |               | -12 |

Figure 3-6-4 Remote gateway monitor

## 3.7 Download the Project

Before uploading project, we must ensure that the monitoring mode is Remote Gateway mode, and the specific mode switching operation is as follows.

- on the menu bar , monitor mode under the tool need to be chosen "Remote Gateway".
- Double click the "Monitor Mode" of the status bar at the bottom of the software can also switch monitoring mode.

Download project is to download the last configuration project from the hardware gateway to PC, and edit the project and view real-time data on the PC to facilitate user debugging. Click on the "Gateway" choose "Download ", user name: admin, password: admin123456. As the Figure 3-7-1.

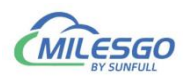

| File Edit View Tools | BACnet Server | Web Server Ga                                    | teway Help    |   |          |       |          |
|----------------------|---------------|--------------------------------------------------|---------------|---|----------|-------|----------|
|                      | 🖆 🚮 🖆 👗 🖻     |                                                  | Setting       |   |          |       |          |
| B ModbusRTU          | Item ID       | Regis                                            | Download      | A | DataType | Value | Quality  |
| 🖻 🚰 Channel          | test9         | 4X(Hc                                            | Lipland       |   | Word     |       | Uncernta |
| Device_1             | test8         | 4X(Holong rug rug rug rug rug rug rug rug rug ru |               |   | Word     |       | Uncernta |
|                      | test7         | 4X(Holdin                                        | g Register) 7 |   | Word     |       | Uncernta |
|                      | test6         | 4X(Holdin                                        | g Register) 6 |   | Word     |       | Uncernta |
|                      | test5         | 4X(Holdin                                        | g Register) 5 |   | Word     |       | Uncernta |
|                      | test4         | 4X(Holdin                                        | g Register) 4 |   | Word     |       | Uncernta |
|                      | test3         | 4X(Holdin                                        | g Register) 3 |   | Word     |       | Uncernta |
|                      | test2         | 4X(Holdin                                        | g Register) 2 |   | Word     |       | Uncernta |
|                      | test1         | 4X(Holdin                                        | g Register) 1 |   | Word     |       | Uncernta |
|                      |               |                                                  |               | _ |          |       | ,        |

Figure 3-7-1 Download Project

In the pop up dialog box enter the gateway IP address, can be downloaded from the gateway of the current project, as the Figure 3-7-2.

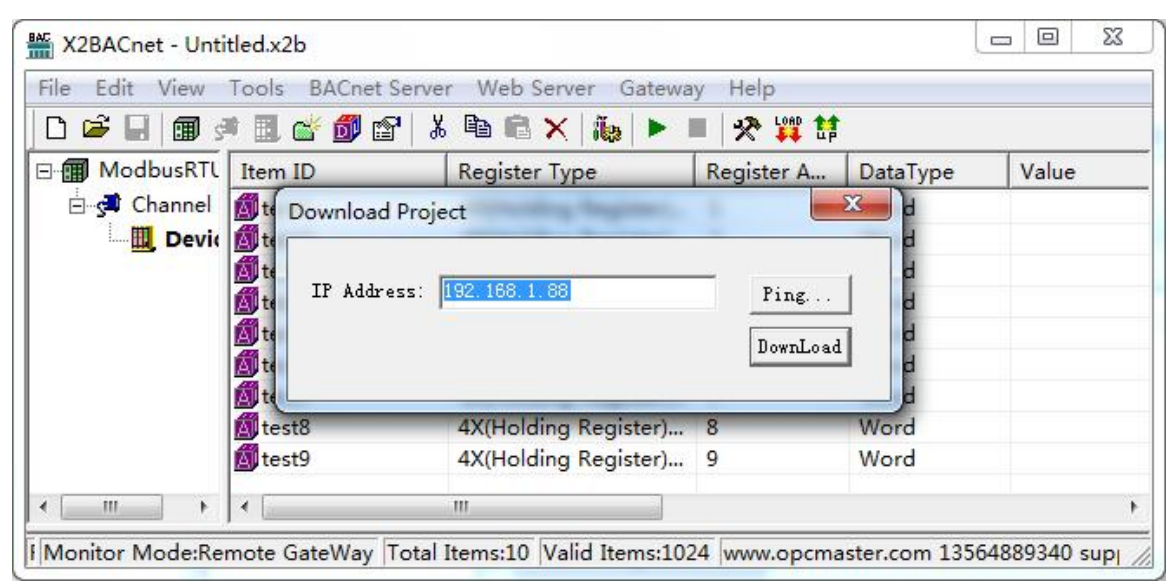

Figure 3-7-2 Download Project

Users can also through the WEB server log in to the gateway, download the project.

## 3.8 Local PC Monitor

After completing the project configuration, click the menu bar "Tools" to select "Start Monitor" or click the toolbar icon ▶, as shown in figure 3-8-1 below. It will start the X2BACnetRunTime.exe program. User only need to start the program in the background to realize the function of gateway conversion on PC.

27 / 54

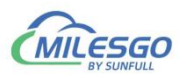

| File Edit View To | ools BACnet Server W | leb Server Gateway He                        | lp               |              |  |
|-------------------|----------------------|----------------------------------------------|------------------|--------------|--|
|                   | Monitor Mode         | 🕨 📉 🐹 🕨 🔳 🔗                                  | LOAD T           |              |  |
|                   | Start Monitor        | Register Type                                | Register Address | DataType     |  |
| 🗄 🚰 Channel       | Stop Monitor         | 4X(Holding Register)                         | 1                | Word         |  |
| Devi              | Device               | 4X(Holding Register)<br>4X(Holding Register) | 2<br>3           | Word<br>Word |  |
|                   | Group                | 4X(Holding Register)                         | 4                | Word         |  |
|                   | Tag                  | AX(Holding Register)                         | 5                | Word         |  |
|                   | testo                | 4X(Holding Register)                         | 6                | Word         |  |
|                   | test7                | 4X(Holding Register)                         | 7                | Word         |  |
|                   | test8                | 4X(Holding Register)                         | 8                | Word         |  |
|                   | test9                | 4X(Holding Register)                         | 9                | Word         |  |
| ۰ III             |                      |                                              |                  |              |  |
| Data              |                      | Time                                         | Event            |              |  |

Figure 3-8-1 Start Monitor

X2BACnetRunTime run successfully. We can view the running log .As the Figure

#### 3-8-2.

| Settting   Licence | Log      |                                         |
|--------------------|----------|-----------------------------------------|
| Date               | Time     | Event                                   |
| 8 2015/10/27       | 15:22:18 | Licence is invalid, Welcome to use 30 m |
| 1 2015/10/27       | 15:22:18 | Succeed to Load 'D:\工作文~1\products\     |
| 1 2015/10/27       | 15:22:18 | Web Server Listening Port:8080          |
|                    |          |                                         |
| •                  |          |                                         |

Figure 3-8-2 Log

Return procedure monitoring interface, can see some real time data on the device and the data on the interface is consistent, As the Figure 3-8-3.

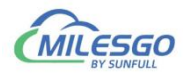

| ) 📽 🖬                                                                                                    |                                                                                                    | 1 @ D                                                                                                    |                                           | 而唱                                                                                                    |                                                                                                    | - 1 V 14 - mb                                                                                                    |                                                                                                    |                          |                                                                                                    |
|----------------------------------------------------------------------------------------------------|----------------------------------------------------------------------------------------------------|----------------------------------------------------------------------------------------------------|-------------------------------------------|----------------------------------------------------------------------------------------------------|----------------------------------------------------------------------------------------------------|----------------------------------------------------------------------------------------------------|----------------------------------------------------------------------------------------------------|--------------------------|----------------------------------------------------------------------------------------------------|
| Modbu                                                                                                    | IsRTL Ite                                                                                                    | em ID                                                                                                    |                                           | Reg                                                                                                    | ister Type                                                                                                    | Register A                                                                                                    | DataType                                                                                           | Value                    | Quality                                                                                                    |
| 🗄 🚰 Cha                                                                                                    | nnel 👩                                                                                                    | test1                                                                                                    |                                           | 4X(H                                                                                                    | Holding Register)                                                                                                    | 1                                                                                                    | Word                                                                                               | 223                      | Good                                                                                                    |
|                                                                                                    | Device 1                                                                                                    | test2                                                                                                    |                                           | 4X(H                                                                                                    | lolding Register)                                                                                                    | 2                                                                                                    | Word                                                                                               | 1                        | Good                                                                                                    |
| L.                                                                                                    |                                                                                                    | test3                                                                                                    |                                           | 4X(H                                                                                                    | Holding Register)                                                                                                    | 3                                                                                                    | Word                                                                                               | 44                       | Good                                                                                                    |
|                                                                                                    | 6                                                                                                    | test4                                                                                                    |                                           | 4X(H                                                                                                    | Holding Register)                                                                                                    | 4                                                                                                    | Word                                                                                               | 0                        | Good                                                                                                    |
|                                                                                                    | <b>A</b>                                                                                                    | test5                                                                                                    |                                           | 4X(H                                                                                                    | Holding Register)                                                                                                    | 5                                                                                                    | Word                                                                                               | 97                       | Good                                                                                                    |
|                                                                                                    |                                                                                                    | test6                                                                                                    |                                           | 4X(H                                                                                                    | Holding Register)                                                                                                    | 6                                                                                                    | Word                                                                                               | 0                        | Good                                                                                                    |
|                                                                                                    |                                                                                                    | test7                                                                                                    |                                           | 4X(H                                                                                                    | Holding Register)                                                                                                    | 7                                                                                                    | Word                                                                                               | 0                        | Good                                                                                                    |
|                                                                                                    |                                                                                                    |                                                                                                    |                                           |                                                                                                    | J J /                                                                                                    |                                                                                                    |                                                                                                    |                          | and the second second se |
|                                                                                                    | <b>M</b>                                                                                                    | test8                                                                                                    |                                           | 4X(H                                                                                                    | Holding Register)                                                                                                    | 8                                                                                                    | Word                                                                                               | 567                      | Good                                                                                                    |
| Monitor M                                                                                                    | د<br>مde:Loca                                                                                                    | test8<br>test9<br>I PC  Total                                                                            | Items                                     | 4X(F<br>4X(F<br>:10 Val                                                                                                | Holding Register)<br>Holding Register)<br>III<br>id Items:1024 www                                                                                                    | 8<br>9<br>v.opcmaster.cc                                                                                                    | Word<br>Word<br>m 1356488934                                                                       | 567<br>0<br>0 support@op | Good<br>Good<br>Pcmaster.com                                                                                                    |
| Monitor M                                                                                                    | ۲ ode:Loca                                                                                                    | test8<br>test9<br>I PC  Total                                                                            | Items                                     | 4X(F<br>4X(F<br>:10 Val                                                                                                | Holding Register)<br>Holding Register)<br>III<br>id Items:1024 www                                                                                                    | 8<br>9<br>v.opcmaster.cc                                                                                                    | Word<br>Word<br>m 1356488934                                                                       | 567<br>0<br>0 support@op | Good<br>Good<br>▶<br>cmaster.com                                                                                                    |
| Monitor M<br>D = 1<br>0001 =                                                                                                    | ede:Loca                                                                                                    | test8<br>test9<br>I PC  Tota <br>40011                                                                   | l Items                                   | 4X(F<br>4X(F<br>:10 Val                                                                                                | Holding Register)<br>Holding Register)<br>III<br>id Items:1024 www<br>40021 =                                                                                                    | 8<br>9<br>v.opcmaster.cc                                                                                                    | Word<br>Word<br>m 1356488934                                                                       | 567<br>0<br>0 support@op | Good<br>Good<br>▶<br>xcmaster.com                                                                                                    |
| III           Monitor M           D - 1           0001 =           0002 =           0002 =                                                                                                    | ode:Loca                                                                                                    | test8<br>test9<br>I PC Tota<br>40011<br>40012                                                            | Items<br>=<br>=                           | 4X(H<br>4X(H<br>:10 Val                                                                                                | Holding Register)<br>Holding Register)<br>III<br>id Items:1024 www<br>40021 =<br>40022 =                                                                                                    | 8<br>9<br>v.opcmaster.cc<br>0 40031<br>0 40032                                                                                         | Word<br>Word<br>= 0<br>= 0                                                                         | 567<br>0<br>0 support@op | Good<br>Good<br>▶<br>pcmaster.com                                                                                                    |
| Monitor M<br>D = 1<br>0001 =<br>0002 =<br>0003 =<br>0004 =                                                                                                    | + (*<br>ode:Loca<br>223<br>1<br>44<br>0                                                                                                    | test8<br>test9<br>I PC  Tota <br>40011<br>40012<br>40013<br>40014                                        | l Items<br>=<br>=<br>=                    | 4X(F<br>4X(F<br>:10 Val                                                                                                | Holding Register)<br>Holding Register)<br>III<br>id Items:1024 www<br>40021 =<br>40022 =<br>40023 =<br>40024 =                                                                                         | 8<br>9<br>0 40031<br>0 40032<br>0 40033<br>0 40034                                                                                     | Word<br>Word<br>= 0<br>= 0<br>= 0<br>= 0                                                           | 567<br>0<br>0 support@op | Good<br>Good<br>comaster.com                                                                                                    |
| Monitor M<br>D = 1<br>0001 =<br>0002 =<br>0003 =<br>0004 =<br>0005 =                                                                                                    | • • • • • • • • • • • • • • • • • • •                                                                                                    | test8<br>test9<br>I PC Total<br>40011<br>40012<br>40013<br>40014<br>40015                                | =<br>=<br>=<br>=                          | 4X(F<br>4X(F<br>:10 Val                                                                                                | Holding Register)<br>Holding Register)<br>III<br>id Items:1024 www<br>40021 =<br>40022 =<br>40023 =<br>40024 =<br>40025 =                                                                              | 8<br>9<br>0 40031<br>0 40032<br>0 40033<br>0 40034<br>0 40035                                                                          | Word<br>Word<br>= 0<br>= 0<br>= 0<br>= 0<br>= 0<br>= 0                                             | 567<br>0<br>0 support@op | Good<br>Good<br>comaster.com                                                                                                    |
| Monitor M<br>D = 1<br>0001 =<br>0002 =<br>0003 =<br>0004 =<br>0005 =<br>0006 =                                                                                                    | + 44<br>0<br>97<br>0                                                                                                    | test8<br>test9<br>I PC Total<br>40011<br>40012<br>40013<br>40014<br>40015<br>40016                       | =<br>=<br>=<br>=<br>=<br>=                | 4X(F<br>4X(F<br>:10 Val                                                                                                | Holding Register)<br>Holding Register)<br>III<br>id Items:1024 www<br>40021 =<br>40022 =<br>40023 =<br>40024 =<br>40025 =<br>40025 =<br>40026 =                                                        | 8<br>9<br>0 40031<br>0 40032<br>0 40033<br>0 40033<br>0 40035<br>0 40035                                                               | Word<br>Word<br>= 0<br>= 0<br>= 0<br>= 0<br>= 0<br>= 0<br>= 0<br>= 0                               | 567<br>0<br>0 support@op | Good<br>Good<br>icmaster.com                                                                                                    |
| Monitor M<br>D = 1<br>0001 =<br>0002 =<br>0003 =<br>0004 =<br>0005 =<br>0006 =<br>0007 =                                                                                                    | ode:Loca<br>223<br>1<br>44<br>97<br>0<br>0                                                                                                    | test8<br>test9<br>40011<br>40012<br>40013<br>40014<br>40015<br>40016<br>40017                            | =<br>=<br>=<br>=<br>=<br>=                | 4X(F<br>4X(F<br>:10 Val                                                                                                | Holding Register)<br>Holding Register)<br>III<br>id Items:1024 www<br>40021 =<br>40022 =<br>40023 =<br>40024 =<br>40025 =<br>40025 =<br>40026 =<br>40027 =                                             | 8<br>9<br>0 40031<br>0 40032<br>0 40033<br>0 40033<br>0 40034<br>0 40035<br>0 40036<br>0 40037                                         | Word<br>Word<br>= 0<br>= 0<br>= 0<br>= 0<br>= 0<br>= 0<br>= 0<br>= 0<br>= 0<br>= 0                 | 567<br>0<br>0 support@op | Good<br>Good<br>icmaster.com                                                                                                    |
| III           Monitor M           D = 1           0001 =           0002 =           0003 =           0004 =           0005 =           0006 =           0007 =           0008 =                                   | ode:Loca<br>223<br>1<br>44<br>97<br>0<br>0<br>567                                                                                                    | test8<br>test9<br>40011<br>40012<br>40013<br>40014<br>40015<br>40016<br>40017<br>40018                   | =<br>=<br>=<br>=<br>=<br>=<br>=           | 4X(F<br>4X(F<br>:10 Val                                                                                                | Holding Register)<br>Holding Register)<br>III<br>id Items:1024 www<br>40021 =<br>40022 =<br>40023 =<br>40024 =<br>40025 =<br>40025 =<br>40026 =<br>40027 =<br>40028 =                                  | 8<br>9<br>0 40031<br>0 40032<br>0 40033<br>0 40034<br>0 40035<br>0 40036<br>0 40037<br>0 40038                                         | Word<br>Word<br>= 0<br>= 0<br>= 0<br>= 0<br>= 0<br>= 0<br>= 0<br>= 0<br>= 0<br>= 0                 | 567<br>0<br>0 support@op | Good<br>Good<br>xcmaster.com                                                                                                    |
| Monitor M<br>D = 1<br>10001 =<br>10002 =<br>10003 =<br>10004 =<br>10005 =<br>10006 =<br>10006 =<br>10007 =<br>10008 =<br>10009 =                                                                                  | Ode:Loca     Ca     Ca | test8<br>test9<br>40011<br>40012<br>40013<br>40014<br>40015<br>40016<br>40017<br>40018<br>40019          | =<br>=<br>=<br>=<br>=<br>=<br>=<br>=      | 4X(F<br>4X(F<br>:10 Val                                                                                                | Holding Register)<br>Holding Register)<br>III<br>id Items:1024 www<br>40021 =<br>40022 =<br>40023 =<br>40024 =<br>40025 =<br>40025 =<br>40026 =<br>40027 =<br>40028 =<br>40029 =                       | 8<br>9<br>0 40031<br>0 40032<br>0 40033<br>0 40034<br>0 40035<br>0 40036<br>0 40037<br>0 40038<br>0 40039                              | Word<br>Word<br>= 0<br>= 0<br>= 0<br>= 0<br>= 0<br>= 0<br>= 0<br>= 0<br>= 0<br>= 0                 | 567<br>0<br>0 support@op | Good<br>Good<br>Market Good                                                                                                    |
| III           Monitor M           D = 1           0001 =           0002 =           0003 =           0004 =           0005 =           0006 =           0007 =           0008 =           0009 =           0010 = | <pre></pre>                                                                                                    | test8<br>test9<br>40011<br>40012<br>40013<br>40014<br>40015<br>40016<br>40017<br>40018<br>40019<br>40020 | =<br>=<br>=<br>=<br>=<br>=<br>=<br>=<br>= | 4X(F<br>4X(F<br>:10 Val<br>0<br>0<br>0<br>0<br>0<br>0<br>0<br>0<br>0<br>0<br>0<br>0<br>0<br>0<br>0<br>0<br>0<br>0<br>0 | Holding Register)<br>Holding Register)<br>III<br>id Items:1024 www<br>40021 =<br>40022 =<br>40023 =<br>40024 =<br>40025 =<br>40025 =<br>40026 =<br>40027 =<br>40028 =<br>40029 =<br>40029 =<br>40030 = | 8<br>9<br>v.opcmaster.co<br>0 40031<br>0 40032<br>0 40033<br>0 40034<br>0 40035<br>0 40036<br>0 40037<br>0 40038<br>0 40039<br>0 40040 | Word<br>Word<br>m 1356488934<br>= 0<br>= 0<br>= 0<br>= 0<br>= 0<br>= 0<br>= 0<br>= 0<br>= 0<br>= 0 | 567<br>0<br>0 support@op | Good<br>Good<br>h<br>h<br>h<br>h<br>h<br>h<br>h<br>h<br>h<br>h<br>h<br>h<br>h<br>h<br>h<br>h<br>h<br>h                                                                                                    |

Figure 3-8-3 Successful Communication

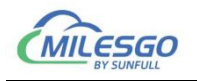

## **4 WEB Server**

BACnet Gateway with a WEB server, the default port is fixed for 80. Users can through the browser can login to the WEB server, in a WEB page can modify hardware gateway IP address, serial interface communication mode, view real-time data, download X2BACnet PC configuration software and project etc.

Note: the factory default gateway IP address is 192.168.1.88, the user to change the IP address for the first time, users only need to direct connect a network cable and gateway. Need to set the PC and gateway to the same network segment, and then in the browser input 192.168.1.88 complete gateway IP address changes.

In the pop up window enter the user name and password to login, As the Figure 4-1.

Username: admin

Password: admin123456

| 🚽 User Login | ×                           | * 100      | Contractorio de la California |            |         |
|--------------|-----------------------------|------------|-------------------------------|------------|---------|
| ← → C ① 不安   | 全   192.168.1.88/login.html |            |                               |            | 야 ☆ 📀 Օ |
|              |                             |            |                               |            |         |
|              |                             |            |                               |            |         |
|              |                             |            |                               |            |         |
|              |                             |            | 迅饶                            |            |         |
|              |                             |            | sunfull                       |            |         |
|              |                             |            |                               |            |         |
|              |                             |            | 专注白坎 物物方联                     |            |         |
|              |                             |            | 与江曰江 1010 旦 软                 |            |         |
|              |                             |            |                               |            |         |
|              |                             | User Login |                               | Language ~ |         |
|              |                             | Username   | admin                         |            |         |
|              |                             |            |                               |            |         |
|              |                             | Password   |                               |            |         |
|              |                             |            |                               |            |         |
|              |                             |            | Login Reset                   |            |         |
|              |                             |            |                               |            |         |
|              |                             |            |                               |            |         |
|              |                             |            |                               |            |         |
|              |                             |            |                               |            |         |
|              |                             |            |                               |            |         |

Figure 4-1 Login

## 4.1 Download

Click "Download", you can download the following files, As the Figure 4-1-1.

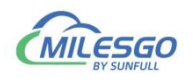

| X2BACnet ×                 |               | Concession and | and, the second second |                                           |
|----------------------------|---------------|----------------|------------------------|-------------------------------------------|
| € → C ① 192.168.1.8        | 8/index.html  |                |                        | 아 ☆ 😌 🔕                                   |
| 远绕<br>sunfull<br>专注自控 物物互联 | Download      |                |                        | (*                                        |
|                            | Download List | Size           | Date Modify(*unknown)  |                                           |
|                            | X2BACnet      | 41.1 MB        | 2016-06-08 16:00:00    |                                           |
|                            | BACnetScan    | 5.4 MB         | 2016-06-08 16:00:00    |                                           |
| - Download                 | Modbus_Poll   | 207 KB         | 2016-06-08 16:00:00    |                                           |
| 🔦 Web Service              | Modbus_Slave  | 177 KB         | 2016-06-08 16:00:00    |                                           |
| 🚰 User Admin               | Project File  | c•)            | .*                     |                                           |
| Network                    |               |                |                        |                                           |
| <b>T</b> Firmware          |               |                |                        |                                           |
| Memory                     |               |                |                        |                                           |
| Communication Traffic      |               |                |                        |                                           |
| Internal Variable          |               |                |                        |                                           |
| 🛢 Tag List                 | ~             |                |                        | Copyright © 2011-2016 www.bacnetchina.com |

Figure 4-1-1 Download

X2BACnet: Configuration Software

BACnetSCan: the tool of Scanning BACnet device

Modbus\_Poll: the tool that simulate Modbus master station

Modbus\_Slave: the tool that simulate Modbus Slave station

Project Files: the last configuration project that Upload to gateway

### 4.2 Network

Click "Network", you can set gateway IP address, as shown in figure 4-2-1 below.

- Ethernet 1: 172.24.13.88
- Ethernet 2: 192.168.1.88(Communication port)

| X2BACnet X                  | -               | and a constant | And Manual State, Name |                       | <u> -</u> 0 - ×     |
|-----------------------------|-----------------|----------------|------------------------|-----------------------|---------------------|
| ← → C ① 192.168.1.88/index. | html            |                |                        |                       | 야 ☆ 📀 Օ             |
| 运使<br>sunfull<br>表注自控 物物互联  | Network         |                |                        |                       | (*                  |
|                             |                 | Network1       |                        | Network2 (Default)    |                     |
|                             | IP Address      | 172.24.13.88   | IP Address             | 192.168.1.88          |                     |
| 📥 Download                  | Subnet Mask     | 255.255.255.0  | Subnet Mask            | 255.255.255.0         |                     |
| 🔦 Web Service               | Default Gateway | 172.24.13.1    | Default Gateway        | 192.168.1.1           |                     |
| 曫 User Admin                |                 |                | OK Reload              |                       |                     |
| Network                     |                 |                |                        |                       |                     |
| T Firmware                  |                 |                |                        |                       |                     |
| Memory                      |                 |                |                        |                       |                     |
| Communication Traffic       |                 |                |                        |                       |                     |
| Internal Variable           |                 |                |                        |                       |                     |
| 🛢 Tag List 🗸 🗸              |                 |                |                        | Copyright @ 2011-2016 | www.bacnetchina.com |

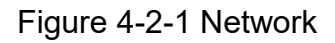

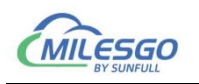

## 4.3 User Admin

Users can manage their landing accounts by adding, modifying, deleting, and so on, as shown in figure 4-3-1 below.

| 0 | X2BACnet                   | ×              |            |                |            | - Advertise |        |        |     |               |                 | 100       | <u> </u> | <u> </u> |
|---|----------------------------|----------------|------------|----------------|------------|-------------|--------|--------|-----|---------------|-----------------|-----------|----------|----------|
| 4 | → C ① 192.168.1            | 1.88/index.htr | nl         |                |            |             |        |        |     |               |                 | ☆         | •        | 0        |
|   | 运统<br>sunfull<br>专注自控 物物互联 |                | User Admin | Usern<br>Passv | name       |             |        |        |     |               |                 |           | •        | 1        |
| ¥ | Download                   |                |            | Ac             | cess       | User        |        |        |     | •             |                 |           |          | I        |
| * | Web Service                |                |            |                |            | Add Rese    | et     |        |     |               |                 |           |          | I        |
| * | User Admin                 |                | Username   | Pas            | sword      |             | Access | Modify | Sav | e             | Delete          |           |          | 1        |
| ٠ | Network                    |                | admin      | adm            | nin 123456 |             | Admin  | Modify | Sa  | ve            | Delete          |           |          | 1        |
| T | Firmware                   |                |            |                |            |             |        |        |     |               |                 |           |          | 1        |
| 0 | Memory                     |                |            |                |            |             |        |        |     |               |                 |           |          | I        |
| 8 | Communication Traffic      |                |            |                |            |             |        |        |     |               |                 |           |          | 1        |
| ۲ | Internal Variable          |                |            |                |            |             |        |        |     |               |                 |           |          | 1        |
|   | Tag List                   | *              |            |                |            |             |        |        |     | Copyright © 2 | 011-2016 www.ba | cnetchina | com      | *        |

Figure 4-3-1 User Admin

## 4.4 Firmware

In this page, user can view the firmware version information, machine code and license key.

| X2BACnet X                |              |                                                                     |
|---------------------------|--------------|---------------------------------------------------------------------|
| ← → C ① 192.168.1.88/inde | x.html       | x 🖲 🗘                                                               |
| 支注自控 物物互取                 | Firmware     | (* )<br>                                                            |
|                           | Name         | X2BACnet Build: Feb 2 2018(Unicode-BACnetIP)-LOG SunFull BACnet Ser |
|                           | Machine Code | 004555A0-B0C0-0000-7375-6E66756C6C31                                |
| 📥 Download                | Licence Key  | 7C070000-8C1AF410-5E07E2071F4E20AC6C                                |
| 🔦 Web Service             |              |                                                                     |
| 🚰 User Admin              |              | кехоа                                                               |
| Network                   |              |                                                                     |
| <b>T</b> Firmware         |              |                                                                     |
| Memory                    |              |                                                                     |
| Communication Traffic     |              |                                                                     |
| Internal Variable         |              |                                                                     |
| 🛢 Tag List 🗸 🗸 🗸          |              | Copyright © 2011-2016 www.bacnetchina.com 🔶                         |

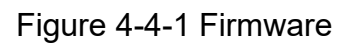

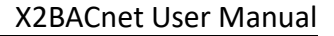

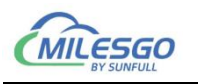

## 4.5 Memory

| X2BACnet X                            |                       | Observation would be a                   |                                             |
|---------------------------------------|-----------------------|------------------------------------------|---------------------------------------------|
| ← → C ① 192.168.1.88/in               | dex.html              |                                          | ☆ 🖲 🔿                                       |
| <b>这</b> 使<br>sunfull<br>专注自控 物物互联    | Memory<br>Memory Load | 37%                                      | (*<br>                                      |
|                                       | Total Memory          | 29580K                                   |                                             |
| 📥 Download                            | Used Memory           | 10796К                                   |                                             |
| 🔦 Web Service                         |                       | Restart Gateway Delete Project File      |                                             |
| 誉 User Admin                          |                       | Backup Project File Restore Project File |                                             |
| Network                               |                       |                                          |                                             |
| ▼ Firmware                            |                       |                                          |                                             |
| Memory                                |                       |                                          |                                             |
| Communication Traffic                 |                       |                                          |                                             |
| <ul> <li>Internal Variable</li> </ul> |                       |                                          |                                             |
| 🛢 Tag List 🗸 🗸                        |                       |                                          | Copyright © 2011-2016 www.bacnetchina.com 👻 |

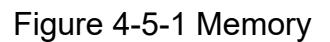

1. check the system memory usage. (this function automatically refreshes the gateway memory information every 5S).

2. Restart Gateway (remote restart the current gateway).

- 3. Delete Project File (delete the current gateway configuration project).
- 4. Backup Project File (can backup the current project to the isolation area).
- 5. Restore Project File (restore a project that has been backed up by the user).

The project can be backed up to the isolation area, which has 2 advantages.

First, it prevents the wrong operation from uploading the wrong project and can be quickly restored.

Two, it is easy to debug. Once the project is modified, it can be quickly restored.

### **4.6 Communication Traffic**

In addition, the real-time dynamic data frame can be viewed in the web page to facilitate the user to understand the real-time communication state intuitively. Through the analysis of the data frame, the cause of the failure can be found, which brings great convenience to the user.

33 / 54

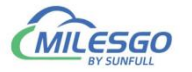

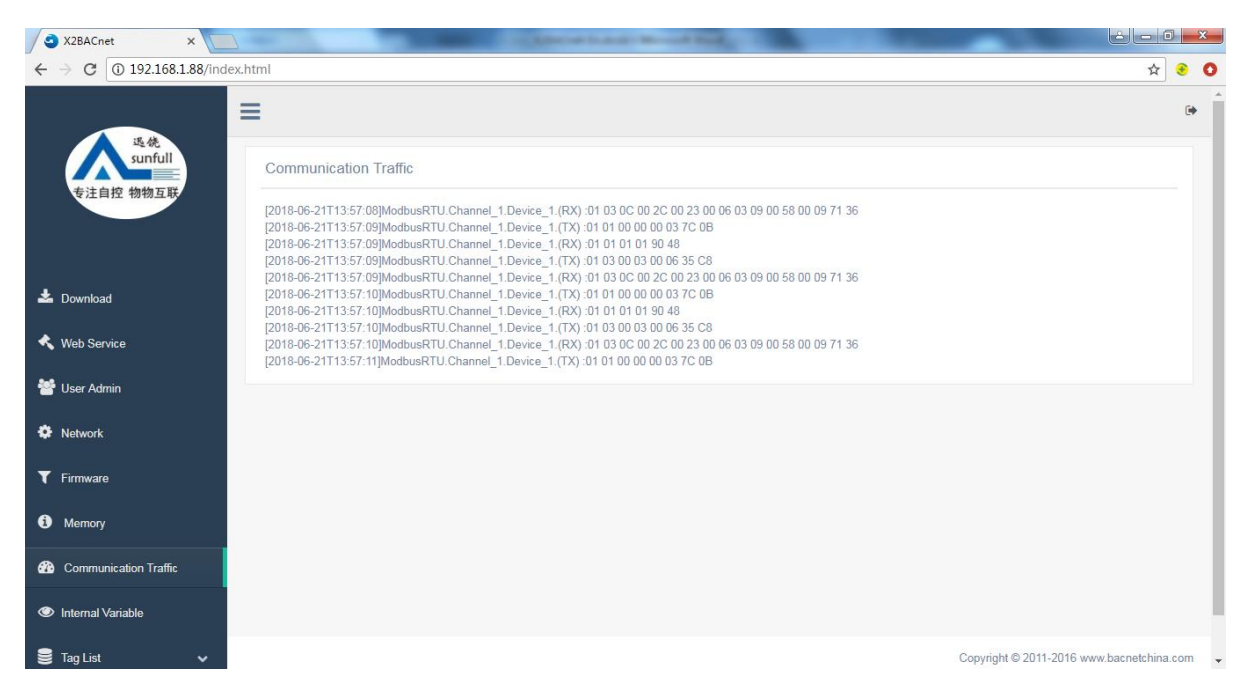

Figure 4-6-1 Communication Traffic

## 4.7 Real-time Data

Check the equipment real-time data on the web, as the Figure 4-7-1.

| 专注自控 物物互联             | Device_1 |                         |         |           |       |         |                     |           |                                                         |
|-----------------------|----------|-------------------------|---------|-----------|-------|---------|---------------------|-----------|---------------------------------------------------------|
|                       | Tag Name | Register Name           | Address | Data Type | Value | Quality | TimeStamp           | Object Ty | pe Instance Number Description                          |
|                       | Tag_1    | 0X(Coil Status)-F5      | 1       | Boolean   | 1     | good    | 2018-06-21T11:25:54 | BI        | 0                                                       |
| United                | Tag_2    | 0X(Coil Status)-F5      | 2       | Boolean   | 0     | good    | 2018-06-21T11:23:45 | во        | Modbus Slave - Mbslav1                                  |
| Jownload              | Tag_3    | 0X(Coil Status)-F5      | 3       | Boolean   | 0     | good    | 2018-06-21T11:23:45 | BV        | <u>File Connection Setup Display View Windo</u><br>Help |
| Veb Service           | Tag_4    | 4X(Holding Register)-F6 | 4       | Word      | 44    | good    | 2018-06-21T11:26:03 | AI        | □ ☞ 🖬 🖨 📑 🗏 ≜ 🔋 🕅                                       |
| 1                     | Tag_5    | 4X(Holding Register)-F6 | 5       | Word      | 35    | good    | 2018-06-21T11:26:08 | AO        | Mbslav4                                                 |
| Jser Admin            | Tag_6    | 4X(Holding Register)-F6 | 6       | Word      | 6     | good    | 2018-06-21T11:26:15 | AV        | 00001 = 1                                               |
| letwork               | Tag_7    | 4X(Holding Register)-F6 | 7       | Word      | 777   | good    | 2018-06-21T11:26:18 | MSI       | 00002 = 0<br>00003 = 0                                  |
| imuaro                | Tag_8    | 4X(Holding Register)-F6 | 8       | Word      | 88    | good    | 2018-06-21T11:26:22 | MSO       | 🗒 Mbslav1                                               |
| iniwale               | Tag_9    | 4X(Holding Register)-F6 | 9       | Word      | 9     | good    | 2018-06-21T11:26:24 | MSV       | ID = 1                                                  |
| Memory                |          |                         |         |           |       |         |                     |           | 40004 = 44<br>40005 = 35                                |
| Communication Traffic |          |                         |         |           |       |         |                     |           | 40006 = 6<br>40007 = 777                                |
|                       |          |                         |         |           |       |         |                     |           | 40008 = 88<br>40009 = 9                                 |
| nternal Variable      |          |                         |         |           |       |         |                     |           | For Help, press F1. For Edit, double click on a valu    |
| ag List 🗸 🗸           |          |                         |         |           |       |         |                     |           |                                                         |
|                       |          |                         |         |           |       |         |                     |           |                                                         |

Figure 4-7-1 Real-time data

Click the tag, in the pop-up window user can also write value on a web page, as the Figure 4-3-2.

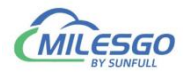

| C X2BACnet X               |                   | -                       | 1000    | Sec. of the sec | -     |         | 1    |                 |             |                 | ÷ - 0 -×            | 3 |
|----------------------------|-------------------|-------------------------|---------|-----------------|-------|---------|------|-----------------|-------------|-----------------|---------------------|---|
| ← → C ① 不安全   192.16       | 8.1.88/index.html |                         |         |                 |       |         |      |                 |             |                 | 야 ☆ 📀 (             | 0 |
| 专注自控 物物互联                  | Device_1          |                         |         |                 |       |         |      |                 |             |                 |                     | • |
|                            | Tag Name          | Register Name           | Address | Data Type       | Value | Quality | Time | Stamp           | Object Type | Instance Number | Description         |   |
|                            | Tag_1             | 0X(Coil Status)-F5      | 1       | Boolean         | 1     | good    | 2018 | -06-21T11:25:54 | ВІ          | 0               |                     |   |
|                            | Tag_2             | 0X(Coil Status)-F5      | 2       | Boolean         | 0     | good    | 2018 | -06-21T11:23:45 | во          | 0               |                     | 1 |
| Download                   | Tag_3             | 0X(Coil Status)-F5      | 3       | Boolean         | 0     | good    | 2018 | -06-21T11:23:45 | BV          | 0               |                     | 1 |
| < Web Service              | Tag_4             | 4X(Holding Register)-F6 | 4       | Word            | 44    | good    | 2018 | -06-21T11:26:03 | AI          | 0               | indoor temperation  | 1 |
| Mi Hara Adada              | Tag_5             | 4X(Holding Register)-F6 | 5       | Word            | 35    | good    | 2018 | -06-21T11:26:08 | AO          | 0               | setting temperation | 1 |
| Ser Admin                  | Tag_6             | 4X(Holding Register)-F6 | Tag_4   |                 |       |         | ×    | 06-21T11:26:15  | AV          | 0               |                     | 1 |
| Network                    | Tag_7             | 4X(Holding Register)-F6 | 100     |                 |       |         |      | 06-21T11:26:18  | MSI         | 0               |                     | 1 |
| ▼ Firmware                 | Tag_8             | 4X(Holding Register)-F6 | 100     |                 |       |         |      | 06-21T11:26:22  | MSO         | 0               |                     | 1 |
|                            | Tag_9             | 4X(Holding Register)-F6 |         |                 |       | OK Car  | ncel | 06-21T11:26:24  | MSV         | 0               |                     | 1 |
| i Memory                   |                   |                         |         |                 |       |         |      |                 |             |                 |                     | 1 |
| Communication Traffic      | 1                 |                         |         |                 |       |         |      |                 |             |                 |                     | 1 |
|                            |                   |                         |         |                 |       |         |      |                 |             |                 |                     | 1 |
| Internal Variable          |                   |                         |         |                 |       |         |      |                 |             |                 |                     | 1 |
| 🛢 Tag List 🗸 🗸             |                   |                         |         |                 |       |         |      |                 |             |                 |                     | 1 |
| ModbusRTU V<br>Channel_1 V |                   |                         |         |                 |       |         |      |                 |             |                 |                     |   |

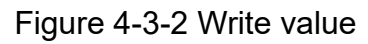

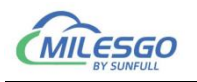

## **5 JS Script Editor**

Hardware gateway also has JS script editor. Users can achieve some logic control by editing script language. There are some common functions in the script editor. The user can select some functions to edit the language. After the editor is complete, click "Syntax Check", and the syntax will be checked automatically. If there are any grammatical errors, it will prompt which specific line of grammar has problems.

## 5.1 Operation steps

Click the menu bar view to select the JS script editor, or click the toolbar to open the script editor, as shown in figure 5-1-1.

| £ ⊑      | Item Update                  | Interval                          | 12  | · · · · · · · · · · · · · · · · · · ·                                    |                                                                 |              |                  |
|----------|------------------------------|-----------------------------------|-----|--------------------------------------------------------------------------|-----------------------------------------------------------------|--------------|------------------|
| MOD      | Internal Tag                 |                                   |     | Register Type                                                            | Register Address                                                | DataType     | Value            |
|          | JS Script Editor             |                                   | 1   | 3X(Input Register)<br>3X(Input Register)                                 | 70.8<br>60                                                      | Word<br>Word | (degrees-celsius |
|          | Clear Messag<br>Log Errors O | Clear Messages<br>Log Errors Only |     | 4X(Holding Register)-F6<br>4X(Holding Register)-F6<br>3X(Input Register) | 1.81 10000000000000<br>3.811111111111111000000000000000<br>51.3 | Word<br>Word | (degrees-celsiu  |
| ~        | Show Frame<br>Frame Displa   | y Mode 🔸                          | cs  | 4X(Holding Register)-F6<br>3X(Input Register)                            | 2.&111 1000000000000000000000000000000000                       | Word<br>Word |                  |
|          | Save Log<br>Bad Value        | ,                                 | LO. | 3X(Input Register)<br>3X(Input Register)                                 | 50.8<br>50.11                                                   | Word<br>Word |                  |
|          | Language Set                 | tting                             | PC. | 3X(Input Register)<br>3X(Input Register)                                 | 50.10<br>50.0                                                   | Word<br>Word |                  |
| ~ >      | Toolbar<br>Status Bar        |                                   | Ŀ   | 4X(Holding Register)-ro<br>3X(Input Register)                            | 4.&1110000000000000000000000000000000000                        | Word         | :                |
| - Barris |                              | CLOCK                             | 23  | 4X(Holding Register)-F6                                                  | 9.&1111/1000000000000000                                        | Word         | 20               |
|          |                              |                                   |     |                                                                          |                                                                 |              |                  |
|          |                              |                                   |     |                                                                          |                                                                 |              |                  |

Figure 5-1-1 Open JS Script editor

Right click on the script editor to choose "New JS Script", as shown in figure 5-1-2.

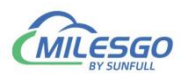

| MODBUS-RTU        |                                        |                                                      |                   |                                                                                                    |                  |          |                   |
|-------------------|----------------------------------------|------------------------------------------------------|-------------------|----------------------------------------------------------------------------------------------------|------------------|----------|-------------------|
| 22F               | Item ID Register Type Register Address |                                                      |                   |                                                                                                    | Register Address | DataType | Value             |
| ∃ <u>s</u> -f 22F | JS Se                                  | ript List                                            | Other Designation | and in the second second second second second second second second second second second second second second s |                  | Word     |                   |
| . КТЗО            | TD                                     |                                                      |                   | D                                                                                                    |                  | Word     | [degrees-celsius] |
|                   | 10                                     | ID JS Script Description Execute Cycle/Tag Name/Time |                   | Word                                                                                                    |                  |          |                   |
|                   |                                        |                                                      |                   |                                                                                                    |                  | Word     | [degrees-celsius] |
|                   |                                        |                                                      |                   | -                                                                                                    |                  | Word     |                   |
|                   |                                        |                                                      |                   | New J                                                                                                    | IS Script        | Word     |                   |
|                   |                                        |                                                      |                   | Dalata                                                                                                    | IC Contest       | Word     |                   |
|                   |                                        |                                                      |                   | Delete                                                                                                    | e JS Script      | Word     |                   |
|                   |                                        |                                                      |                   | Modif                                                                                                    | fy JS Script     | Word     |                   |
|                   |                                        |                                                      |                   |                                                                                                    |                  | Word     |                   |
|                   |                                        |                                                      |                   |                                                                                                    |                  | Word     |                   |
|                   |                                        |                                                      |                   |                                                                                                    |                  | Word     |                   |
|                   |                                        |                                                      |                   |                                                                                                    |                  | Word     | *                 |
|                   |                                        |                                                      |                   |                                                                                                    |                  | Word     | *                 |
|                   | -                                      | _                                                    |                   |                                                                                                    |                  | Word     |                   |
|                   |                                        |                                                      |                   | 111                                                                                                    |                  |          |                   |
|                   | 1                                      |                                                      |                   |                                                                                                    |                  |          |                   |
|                   |                                        |                                                      |                   |                                                                                                    |                  |          |                   |
|                   |                                        |                                                      |                   |                                                                                                    |                  |          |                   |
|                   |                                        |                                                      |                   |                                                                                                    |                  |          |                   |

Figure 5-1-2 New JS Script

Open to see JS editing script, as shown in figure 5-1-3 below.

| Internal Tag       Internal Tag       Internal Tag     Syntax Check       1     1     2                                                                                                    | Execute Ty | pe: Cycle | ▼ Execute | Cycle(ms):  | 1000       | 5       | 1        | C      |
|----------------------------------------------------------------------------------------------------|------------|-----------|-----------|-------------|------------|---------|----------|--------|
| >     >     <=     ==            &&             &     >>     <     <=     =       +     ?     *     /     ///     :     """       KeyBoard     Function     Internal Tag     External Tag     Syntax Check       1     1     2     3     4 | if         | else      | else if   | switch      | for        | while   | var      | Lancel |
| 1       & >>        ~       =         +       ?       *       /       ///       :       """         KeyBoard       Function       Internal Tag       External Tag       Syntax Check         1       1       2       3       4             | >          | <         | >=        | <=          | ==         |         | 8.8      |        |
| +     ?     *     //     :     ""       KeyBoard     Function     Internal Tag     External Tag     Syntax Check       1     1     2     3     4                                                                                           | 1          | a         | >>>       | ~~          | *          | ~       | =        |        |
| KeyBoard Function Internal Tag External Tag Syntax Check<br>1 1 2 3 4                                                                                                    | +          | ?         | *         | 1           | 11         |         | ""       |        |
| 1 2 3 4                                                                                                    | KeyBoard.  | . Fun     | ction In  | nternal Tag | External T | ag Synt | ax Check |        |
|                                                                                                    | 1          |           | 1         | 2           | 3          |         | 4        |        |
|                                                                                                    |            |           |           |             |            |         |          |        |
|                                                                                                    |            |           |           |             |            |         |          |        |
|                                                                                                    |            |           |           |             |            |         |          |        |
|                                                                                                    |            |           |           |             |            |         |          |        |
|                                                                                                    |            |           |           |             |            |         |          |        |

Figure 5-1-3 JS Script Editor

#### 1. Function

Users can choose different functions to implement logical functions. See the 5-2 chapter for specific functions. As shown in figure 5-1-4.

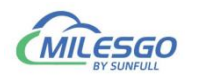

| Name: JS1                                                                                                | De                                                                     | scription:                                                                        |                                                                   |              |                                                                  |                                               |                                       |                   |       | 0    | K   |
|----------------------------------------------------------------------------------------------------|------------------------------------------------------------------------|-----------------------------------------------------------------------------------|-------------------------------------------------------------------|--------------|------------------------------------------------------------------|-----------------------------------------------|---------------------------------------|-------------------|-------|------|-----|
| Xecute Type:                                                                                             | Cycle                                                                  | 💌 Execu                                                                           | ite Cycle(ms)                                                     | 100          | 0                                                                |                                               |                                       |                   |       | Car  | cel |
| if                                                                                                    | else                                                                   | else if                                                                           | switch                                                            |              | for                                                              | while                                         | v                                     | ar                | 1     |      |     |
| >                                                                                                    | <                                                                      | ≻=                                                                                | <=                                                                |              | ==                                                               | 11                                            | 8                                     | æ                 |       |      |     |
|                                                                                                    | &                                                                      |                                                                                   |                                                                   | i T          | •                                                                | ~                                             |                                       | -                 |       |      |     |
| +                                                                                                    | 2                                                                      | *                                                                                 |                                                                   | 1 -          | 11                                                               |                                               |                                       |                   |       |      |     |
|                                                                                                    |                                                                        |                                                                                   | <u> </u>                                                          |              |                                                                  |                                               |                                       |                   |       |      |     |
| Solact Lund                                                                                              | tion                                                                   |                                                                                   |                                                                   |              |                                                                  |                                               |                                       |                   |       |      | 2.  |
| Select Funct                                                                                             | tion                                                                   |                                                                                   |                                                                   |              | _                                                                |                                               |                                       |                   |       |      | 23  |
| Select Funct                                                                                             | e Func                                                                 | tion Name                                                                         | Output                                                            | TD           | ▼<br>Function                                                    | Parameter                                     |                                       | Para              |       | Type | 22  |
| Select Funct<br>eserch<br>Function Typ<br>Tag                                                            | tion<br>e Func<br>GetT                                                 | tion Name<br>agBCD                                                                | Output                                                            | ID           | ▼<br>Function<br>Source T                                        | . Parameter<br>ag Name                        |                                       | Paran<br>In       | neter | Type | 20  |
| select Funct<br>eserch<br>Function Typ<br>Tag<br>Tag                                                     | e Func<br>GetT<br>GetT                                                 | tion Name<br>agBCD<br>agBCDR                                                      | Output<br>int<br>int                                              | ID<br>0<br>1 | ▼<br>Function<br>Source T<br>Destinat                            | . Parameter<br>ag Name<br>ion Tag Name        | • • • • • • • • • • • • • • • • • • • | Paran<br>In<br>In | neter | Type | 2   |
| select Funct<br>eserch<br>Function Typ<br>Tag<br>Tag<br>Tag                                              | tion<br>Func<br>GetT<br>GetT<br>GetT<br>Maye                           | tion Name<br>agBCDR<br>agQuality<br>Value                                         | Output<br>int<br>int<br>var                                       | ID<br>0<br>1 | ▼<br>Function<br>Source T<br>Destinat                            | . Parameter<br>'ag Name<br>ion Tag Name       | 2                                     | Paran<br>In<br>In | neter | Туре | 2   |
| Select Funct<br>eserch<br>Function Typ<br>Tag<br>Tag<br>Tag<br>Tag<br>Tag                                | tion<br>GetT<br>GetT<br>GetT<br>Move<br>Read                           | tion Name<br>agBCD<br>agBCDR<br>agBQuality<br>Value<br>FromTag                    | Output<br>int<br>int<br>var<br>var                                | ID<br>0<br>1 | ▼<br>Function<br>Source T<br>Destinat                            | . Parameter<br>ag Name<br>ion Tag Name        | 8                                     | Paran<br>In<br>In | neter | Туре | 2   |
| Select Funct<br>eserch<br>Function Typ<br>Tag<br>Tag<br>Tag<br>Tag<br>Tag<br>System                      | e Func<br>GetT<br>GetT<br>Move<br>Read<br>Sleep                        | tion Name<br>agBCD<br>agBCDR<br>agQuality<br>Value<br>FromTag<br>P                | Output<br>int<br>int<br>var<br>var<br>void                        | ID<br>0<br>1 | <ul> <li>Function</li> <li>Source T</li> <li>Destinat</li> </ul> | . Parameter<br>ag Name<br>ion Tag Name        |                                       | Paran<br>In<br>In | neter | Туре | 2   |
| Select Funct<br>ieserch<br>Tag<br>Tag<br>Tag<br>Tag<br>Tag<br>Tag<br>System<br>Tag<br>System<br>Tag      | e Func<br>GetT<br>GetT<br>GetT<br>Read<br>Sleej<br>Writ                | tion Name<br>agBCD<br>agBCDR<br>agQuality<br>Value<br>FromTag<br>P<br>eToTag      | Output<br>int<br>int<br>var<br>var<br>void<br>bool<br>moid        | ID<br>0<br>1 | ▼<br>Function<br>Source T<br>Destinat                            | . Parameter<br>'ag Name<br>ion Tag Name       | 0                                     | Paran<br>In<br>In | neter | Туре | Σ   |
| Select Funct<br>eserch Punction Typ<br>Tag<br>Tag<br>Tag<br>Tag<br>Tag<br>Tag<br>System<br>Tag<br>System | e Func<br>GetT<br>GetT<br>GetT<br>Read<br>Sleej<br>Writ<br>aler        | tion Name<br>agBCD<br>agBCDR<br>agGuality<br>Yalue<br>FromTag<br>p<br>aToTag<br>t | Output<br>int<br>int<br>var<br>var<br>void<br>bool<br>void        | ID<br>0<br>1 | Function<br>Source T<br>Destinat                                 | <u>. Parameter</u><br>ag Name<br>ion Tag Name |                                       | Paran<br>In<br>In | neter | Type | 2   |
| Select Funct                                                                                             | e Func<br>GetT<br>GetT<br>GetT<br>Move<br>Read<br>Slee<br>Writ<br>aler | tion Name<br>agBCD<br>agBCDR<br>agQuality<br>Value<br>FromTag<br>P<br>eToTag<br>t | Output<br>int<br>int<br>int<br>var<br>var<br>void<br>bool<br>void | 10<br>0<br>1 | Function     Source T     Destinat                               | <u>Parameter</u><br>ag Name<br>ion Tag Name   |                                       | Paran<br>In<br>In | neter | Туре |     |

Figure 5-1-4 select Function

#### 2. Internal Tag

Users can use the "Internal Tag" function to build a new variable and related functions, used to receive or store variable data, such as taking the current value of Tag, and mapping to a new internal variable. In the script editor, click the "Internal Tag", or In menu bar click "view" to select "Internal Tag", open the window of Internal tag list. In the pop-up window, right click "New" ,as shown in figure 5-1-5.

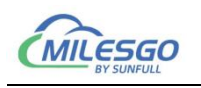

| 💽 JavaScrip          | ot            |                |              |           |               |        | l     | - 0        | 23   |
|----------------------|---------------|----------------|--------------|-----------|---------------|--------|-------|------------|------|
| Name: JS1            | I             | )escription: [ |              | _         |               |        |       | 0          | OK   |
| Execute Ty           | pe: Cycle     | 💌 Execute      | Cycle(ms): 1 | 000       |               |        |       | Car        | ncel |
| if                   | else          | else if        | switch       | for       | while         | v      | ar    |            |      |
| >                    | <             | ≻=             | <=           | ==        |               | 6      | na    |            |      |
|                      | &             | >>>            | <            | *         | ~             |        | =     |            |      |
| +                    | ?             | *              | 1            | 11        |               | -      | "     |            |      |
| KevBoard.            |               | ction III      | nternal Tag  | Externs   | 1 Tag   Synt  | tax Ch | eck   |            |      |
| 2<br>Internal 1      | Fag List      |                |              |           |               |        |       |            | X    |
| ID   Item :          | ID            |                | DataType     | Value     | BACnet Object | Туре   | BACne | t Instance | Numb |
| <b>5)</b> 1 \$. MOD: | BUS-RTU. 22F. | KT30. CommStat | us Boolean   |           | BI            |        | 7     |            |      |
| 🚺 2 Sum              |               |                | DWord        |           | AI            |        | 1     |            |      |
|                      |               |                | New.         | 1         |               |        |       |            |      |
|                      |               |                | Cut          |           | Ctrl+X        |        |       |            |      |
|                      |               |                | Сору         |           | Ctrl+C        |        |       |            |      |
|                      |               |                | Paste        |           | Ctrl+V        | -      |       |            |      |
|                      |               |                | Delet        | e         |               |        |       |            |      |
| •                    |               |                | Expo         | rt EXCEL. |               |        |       |            | ્ય   |
|                      |               |                | Impo         | + EVCEL   |               |        |       |            |      |

Figure 5-1-5 New Internal tag

Note: in the above figure, there is an internal variable BI point that address is 7, which represents the communication state of the Device"KT30". at least one point is communicated normally under the device, the value of the internal variable is 1, if all the points under the device are not normal (that is, the device is off-line), this internal change The value of the quantity is 0. If there are currently N devices, it will automatically generate N internal variables. Users should avoid duplication of register addresses when configuring the project.

In the pop-up window, set the variable related properties. If you want to quickly view the current value of the internal variable, you can click the menu bar "view" option and select the "internal variable" to see the real time data in the pop-up window, as shown in figure 5-1-6.

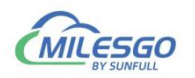

| Edit         | Viev | v Tools BACnet Server Wel | Serv      | ver Gateway Help                                   |
|--------------|------|---------------------------|-----------|----------------------------------------------------|
| 🖻 🖬          |      | Item Update Interval      | X         | 1 🐌 🕨 🗶 🙀 😫                                        |
|              |      | Internal Tag              |           | Register Type                                      |
| - <b>5</b> 2 |      | JS Script Editor          |           | 3X(Input Register)                                 |
|              |      | Clear Messages            |           | 4X(Holding Register)-F6<br>4X(Holding Register)-F6 |
|              | ✓    | Show Frame                |           | 3X(Input Register)<br>4X(Holding Register)-F6      |
|              |      | Frame Display Mode        | <_s       | 3X(Input Register)                                 |
|              |      | Save Log                  | LO        | 3X(Input Register)                                 |
|              |      | Bad Value                 | C_S<br>DC | 3X(Input Register)<br>3X(Input Register)           |
|              |      | Language Setting          |           | 3X(Input Register)                                 |
|              | 1    | Toolbar                   |           | 4X(Holding Register)-F6                            |
|              | ×.   |                           |           | 3X(Input Register)                                 |
|              | •    | Status Bar                |           | 3X(Input Register)                                 |
|              |      |                           |           | 4X(Holding Register)-F6                            |

Figure 5-1-6 Open Internal tag to check real-time data

Click on the internal variable, as shown in figure 5-1-7.

| ID          | Item ID                               | DataType | Value      | BACne |
|-------------|---------------------------------------|----------|------------|-------|
| <b>5</b> ]1 | \$.Simulator.Channel_1.Device_1.CommS | Boolean  | 1 [Online] | BI    |
|             |                                       |          |            |       |
|             |                                       |          |            |       |
|             |                                       |          |            |       |
|             |                                       |          |            |       |
|             |                                       |          |            |       |
|             |                                       |          |            |       |

#### Figure 5-1-7 real-time data

#### 3. external variables

In addition, users can also use relevant functions for logical control according to the changes in the data of external variables, such as different logical controls based

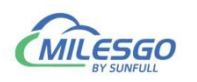

on the range of numerical changes of an external variable. In the script editor, click "external variables", and double-click on a variable in the expanded variable table, as shown in figure 5-1-8.

| Name: JS  | 1 I         | lescription | :                  |                |                  | OK                 |
|-----------|-------------|-------------|--------------------|----------------|------------------|--------------------|
| Execute T | vpe: Cvcle  | - Exec      | ute Cvcle(ms):     | 1000           |                  | 1                  |
|           |             |             | 1                  | 1000           |                  | Cancel             |
| 11        | etze        | else 11     | switch             | tor            | while v          | ar                 |
| >         | <           |             | <=                 | ==             |                  | 1&                 |
| 1         | æ           | >>>         |                    | · ·            | ~ ]              | =                  |
| +         | ?           | *           |                    | 11             | ;                |                    |
| KeyBoard. | Fun         | ction       | Internal Tag       | . External Tag | Syntax Che       | 2ck                |
| Select Ex | cternal Tag |             |                    |                |                  |                    |
| Simu      | lator       | ID          | Item ID            | DataType       | BACnet Object    | Type BACnet Instan |
|           | hannel_1    | <b>1</b>    | Tag 3              | Word           | AO               | 4                  |
| I         | 👢 Device_1  | D12         | Tag_4              | Word           | AO               | 5                  |
|           |             | <b>1</b> 3  | Tag_5              | Word do        | ubleclick to sel | ect a external tag |
|           |             | <b>1</b>    | Tag_6              | Word           | AO               | 9                  |
|           |             | <b>6</b> 5  | Tag_7              | Word           | AO               | 12                 |
|           |             | <b>6</b>    | Tag_8              | Word           | AO               | 13                 |
|           |             | 07          | Tag_1              | Word           | AO               | 0                  |
|           |             | <b>6</b> 8  | Tag_2              | Word           | AO               | 1                  |
|           |             | •           |                    | m              |                  |                    |
|           |             | Selecter    | l tag name         |                | 1.62             |                    |
|           |             | Simulato    | r. Channel_1. Devi | .ce_1.Tag_3    |                  |                    |
|           |             |             |                    |                |                  |                    |
|           |             |             |                    |                |                  |                    |
|           |             |             |                    |                |                  |                    |
|           |             |             |                    |                |                  |                    |
|           |             |             |                    |                |                  | -                  |
|           |             |             |                    |                |                  |                    |

Figure 5-1-8 select the external tag

4. grammar check

After completing the programming, users can check the grammatical error with the syntax check function, and give hints if the program has problems.

- 5. execution mode
- ♦ execution mode selection cycle, cycle (MS): 1000, which represents a script execution every 1000ms.
- change of execution mode. Roll call needs input. The following figure 5-1-9,
   which assigns the value of internal variable VarName\_1 to the return Tag\_3 and

Add: 28 Senang Crescent,#05-11,Bizhub 28,Singapore 416601 Tel: +65 80385403 URL: www.bacnetchina.com milesgoiiot@gmail.com / sales@opcmaster.com

41 / 54

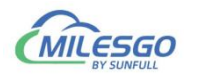

Tag, The initial value of the internal variable VarName\_1 can be assigned to batch names.

| Name:  JS1 | 1                          | )escription:                   |                                |                              |                          |                   | OK     |
|------------|----------------------------|--------------------------------|--------------------------------|------------------------------|--------------------------|-------------------|--------|
| xecute Typ | pe: Change                 | ▼ Tag Na                       | me: VarName_                   | 1                            |                          |                   | Cancel |
| if         | else                       | else if                        | switch                         | for                          | while                    | var               |        |
| >          | <                          |                                | <=                             | _==                          |                          | <u>&amp;&amp;</u> |        |
|            |                            |                                |                                | •                            | ~                        | =                 |        |
| +          | ?                          | *                              | 1                              | 11                           |                          | ""                |        |
| KeyBoard   | .   Fun                    | etion                          | nternal Tag                    | External                     | Tag   Synt               | ax Check          |        |
| 1 Move     | eValue('Var<br>eValue('Var | Name_1','Simi<br>Name_1','Simi | ulator.Channe<br>ulator.Channe | el_1.Device_<br>el_1.Device_ | 1.Tag_3');<br>1.Tag_4'); |                   |        |
| 1 Move     | eValue('Var<br>eValue('Var | Name_1','Simi<br>Name_1','Simi | ulator.Channe<br>ulator.Channe | al_1.Device_                 | 1.Tag_3');<br>1.Tag_4'); |                   |        |

Figure 5-1-9 change script

Note:

- In order to prevent the mistake, you can point out external variables, or internal variables in the script force box, double click to select a name and then copy it from the script box to the top name box.
- Only when the value of internal variable VarName\_1 changes, can script be executed to save resources.
- execution mode selection timing, select a time point, after the arrival of this time,
   the implementation of the script. It can be applied to the timing switchgear.

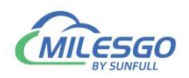

| Name: JS              | 1 I           | Description:   |                                           |            |          |          | ОК     |
|-----------------------|---------------|----------------|-------------------------------------------|------------|----------|----------|--------|
| Execute T             | ype: AtTime   | ▼ OnTime       | 0:00:00 ÷                                 | Ē          |          |          | Cancel |
| if                    | else          | else if        | switch                                    | for        | while    | var      | -      |
| >                     | <             | >=             | <=                                        | ==         |          | 8.8.     |        |
| 1                     | ٨             | >>             | <<                                        | · 1        | ~        | =        |        |
| +                     | ?             | *              | 1                                         | 11         |          |          |        |
|                       |               |                |                                           |            |          |          |        |
| KeyBoard<br>1 Wr      | iteToTag('Sir | nulator.Channe | nternal Tag<br><mark>el_1.Device_1</mark> | External ? | Tag Synt | ax Check |        |
| KeyBoard<br>1 Wr<br>2 | Fur           | nulator.Channe | nternal Tag<br>el_1.Device_1              | External : | Tag]Synt | ax Check |        |

Figure 5-1-10 timing switchgear

## 5.2 Function description

The commonly used functions in the JS script editor are as follows:

**Operating function** 

## 5.2.1 ReadFromTag

It is a value function from Tag.

#### Grammar:

Var szValue = ReadFromTag ("ModbusRTU.Channel\_1.Device\_1.tag\_1");

## 5.2.2 WriteToTag

It is a write value to a Tag function, used to assign an external variable to a Tag, to perform a write operation on the device, or to assign a new internal variable to the user.

#### Grammar:

var szValue = 100;

WriteToTag('ModbusRTU.Channel\_1.Device\_1.tag\_1',0); //write the value to the 'tag\_1'

## 5.2.3 GetTagQuality

43 / 54

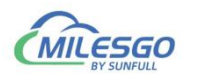

It is a quality stamp from Tag.

The results returned conformed to the OPC specification. That is, Good returns 192, Bad returns 0, Uncertainn is 64, indicating that the value is not assigned and has not been updated.

Var varQuality = GetTagQuality ('szTagName'); //where 'szTagName' is selected from external variables.

## 5.2.4 MoveValue

It is implements the transfer of source data to destination data and data transfer between different points.

#### Grammar:

MoveValue ('Source Tag Name', 'Destination Tag Name'); //Source Tag Name is the name of the source data point, and Destination Tag is the destination data name. The parameters here can be either external variables or internal variables. As shown in figure 5-1-9.

MoveValue function application scenario:

(1) the gateway collection side can access and control each other (no matter what protocol can be interchanged).

Gateway acquisition gateway uses two COM ports to collect different ModbusRTU slave devices, one for collecting temperature points of air conditioning equipment, and one for collecting IO modules. According to the temperature of the air conditioner, the IO module is controlled by the output of a sound and light alarm, that is, the MoveValue function can be used for logical editing, and the data of two acquisition terminals are accessed and controlled by each other.

(2) use one internal variable point to control all external variables.

MoveValue ('internal variable', 'external variable 1'');

MoveValue ('internal variable', 'external variable 2' ');

MoveValue ('internal variable', 'external variable 3' ');

MoveValue ('internal variable', 'external variable 4' ');

MoveValue ('internal variable', 'external variable n' ');

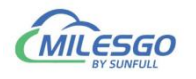

This is the realization that when the internal variables change, the external variable 1-N can change at the same time.

For example, if you change the temperature on the interface, the setting temperature of the N thermostat of the gateway will be changed together.

## 5.2.5 GetTagBCD

It is used to get the BCD code of a label.

#### Grammar:

Var mBCD = GetTagBCD ('szTagName');

If the single register (Word, Short) value is 4660 (0x1234), the GetTagBCDR function is used to get BCD data to be decimal number 1234.

If the double register (Dword, Long) value is 305419896 (0x12345678), the GetTagBCDR function is used to get BCD data to be decimal number 12345678.

## 5.2.6 GetTagBCDR

It is used to get the BCD code of a tag, but the value is BCD code with high and low inversion.

#### Grammar:

Var mBCDR = GetTagBCDR ('szTagName');

| serch         |               |        |              |              | -  |                    |                |
|---------------|---------------|--------|--------------|--------------|----|--------------------|----------------|
| Function Type | Function Name | Output | Description  |              | ID | Function Parameter | Parameter Type |
| ag            | GetTagBCD     | int    | Get BCD from | n tag        | 0  | Tag Name           | In             |
| ag            | GetTagBCDR    | int    | Get inverse  | BCD from tag |    |                    |                |
| ag            | GetTagQuality | int    | Get quality  | from tag     |    |                    |                |
| ag            | MoveValue     | var    | Move Value   |              |    |                    |                |
| ag            | ReadFromTag   | var    | Read value : | from tag     |    |                    |                |
| ystem         | Sleep         | void   | Sleep        |              |    |                    |                |
| ag            | WriteToTag    | bool   | Write value  | to tag       |    |                    |                |
| ystem         | alert         | void   | Show a mess  | age dialog   | -  |                    |                |
|               |               |        |              |              |    |                    |                |
|               |               |        |              |              |    |                    |                |
|               |               |        |              |              |    | m                  |                |

#### figure 5-2-6-1 Get BCDR

45 / 54 Add: 28 Senang Crescent,#05-11,Bizhub 28,Singapore 416601 Tel: +65 80385403 URL: www.bacnetchina.com milesgoiiot@gmail.com / sales@opcmaster.com

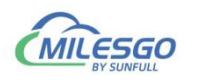

If the single register (Word, Short) value is 4660 (0x1234), the GetTagBCDR function is used to get BCD data to be decimal number 3412.

If the double register (Dword, Long) value is 305419896 (0x12345678), the GetTagBCDR function is used to get BCD data to be decimal number 56781234.

For an example:

If you need to get the BCD code of Simulator. Channel 1. Device 1. Tag 1', assign it to T1. Get the Simulator. Channel 1. Device 1. Tag 2'inverse BCD code and assign it to T2. The code is shown as shown in figure 5-2-6-2.

| 🖸 JavaScr   | ipt                          | -                             |               |                   | - Marcell       |                  |                   |        |
|-------------|------------------------------|-------------------------------|---------------|-------------------|-----------------|------------------|-------------------|--------|
| Name: J     | S1 D                         | escription: 🗌                 |               |                   |                 |                  |                   | ОК     |
| Execute 3   | fype: Cycle                  | 💌 Execute                     | Cycle(ms):    | 1000              |                 |                  |                   | Cancel |
| if          | else                         | else if                       | switch        | for               | while           | var              |                   |        |
| >           | <                            | >=                            | <=            | ==                |                 | 8.8              |                   |        |
| 1           | æ                            | >>>                           |               | _                 | ~               | =                |                   |        |
| +           | ?                            | *                             | 1             | 11                |                 | ""               |                   |        |
| KeyBoar     | 1   Fun                      | ction Ir                      | iternal Tag   | External          | Tag   Synt      | ax Check         |                   |        |
| 1 Va        | ar mBCD=Get                  | tTagBCD('Simi                 | ulator.Channe | _1.Device_        | 1.Tag_1');//ge  | t BCD code from  | Tag_1             |        |
| 2 W<br>3 Va | riteToTag('T1'<br>ar mBCDR=G | ,mBCD);// ass<br>etTagBCDR('S | ign mBCD to   | T1<br>nel_1.Devid | ce_1.Tag_2'));/ | /get the inverse | BCD code from Tag | _2     |
| 4 W         | riteToTag('T2'               | ,mBCDR); //a                  | ssign mBCDR   | to T2             |                 |                  |                   |        |
|             |                              |                               |               |                   |                 |                  |                   |        |
|             |                              |                               |               |                   |                 |                  |                   |        |
|             |                              |                               |               |                   |                 |                  |                   |        |
|             |                              |                               |               |                   |                 |                  |                   |        |
| 3.1         |                              |                               |               |                   |                 |                  |                   |        |
| •           | 111                          |                               |               |                   |                 |                  |                   |        |

#### figure 5-2-6-2 Get BCD

Start monitor later, in the Internal tag list value display is as the figure 5-2-6-3.

| X2BACnet - Simulator.x2b *         | -               |                                     | THE R.                 |          |            |               | Ŀ           | - 0      | 23    |
|------------------------------------|-----------------|-------------------------------------|------------------------|----------|------------|---------------|-------------|----------|-------|
| <u>File Edit View T</u> ools BACne | et Server Web S | Server Gateway <u>H</u>             | elp                    |          |            |               |             |          |       |
|                                    | 6 X B 6         | ×   ñg   🕨 📕   🤊                    | 🗞 🙀 🙀                  |          |            |               |             |          |       |
| 🖃 🇊 Simulator                      | Item ID         | Register Type                       | Register Address       | DataType | Value      | Quality       | Timestamp   |          | BACne |
| 🗄 🖳 Channel_1                      | Tag_8           | Ramp                                | 8                      | Word     | 0          | Good          | 2018-06-27T | 09:05    | AO    |
| Device_1                           | Tag_7           | Ramp                                | 7                      | Word     | 0          | Good          | 2018-06-271 | 09:05    | AO    |
|                                    | Tag_6           | Random                              | 6                      | Word     | 84         | Good          | 2018-06-271 | 09:07    | AO    |
|                                    | Tag_5           | Random                              | 5                      | Word     | 72         | Good          | 2018-06-277 | 09:07    | AO    |
|                                    | Tag_4           | Sine                                | 4                      | Word     | 0          | Good          | 2018-06-277 | 09:07    | AO    |
|                                    | Tag_3           | Sine                                | 3                      | Word     | 0          | Good          | 2018-06-277 | 09:07    | AO    |
|                                    | Tag_2           | Const                               | 2                      | Word     | 4660       | Good          | 2018-06-27T | 09:06    | AO    |
|                                    | Tag_1           | Const                               | 1                      | Word     | 4660       | Good          | 2018-06-271 | 09:06    | AO    |
|                                    | Inte            | ernal Tag List                      |                        |          |            |               |             | -<br>Σ3  |       |
|                                    | ID              | Item ID                             |                        | DataType | Value      | BACnet Object | t Type BAG  | Cnet Ins | ta    |
|                                    | <b>1</b>        | <ol> <li>Simulator. Char</li> </ol> | nnel_1.Device_1.CommS. | Boolean  | 1 [Online] | BI            | 0           |          |       |
|                                    | 2               | T1                                  |                        | Word     | 1234       | AI            | 0           |          |       |
|                                    | <b>3</b> 3      | T2                                  |                        | Word     | 3412       | AI            | 1           |          |       |
|                                    |                 |                                     |                        |          |            |               |             |          |       |
|                                    |                 |                                     |                        |          |            |               |             |          | _     |
| 1                                  |                 |                                     |                        |          |            |               |             |          |       |
| 1                                  |                 |                                     |                        |          |            |               |             |          | _     |
|                                    |                 |                                     |                        |          |            |               |             |          | _     |
|                                    |                 |                                     |                        |          |            |               |             |          | -     |
|                                    |                 |                                     |                        |          |            |               |             |          |       |
|                                    |                 |                                     |                        |          |            |               |             |          | -     |
| 1                                  | · -             |                                     |                        |          |            |               |             |          | +     |
| Ready                              |                 |                                     | ш                      |          |            |               |             |          | 1.    |

#### figure 5-2-6-3 check BCD value

46 / 54

Add: 28 Senang Crescent,#05-11,Bizhub 28,Singapore 416601 Tel: +65 80385403 URL: www.bacnetchina.com milesgoiiot@gmail.com / sales@opcmaster.com

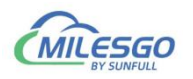

#### System function

The output string of alert () function is mainly used for debugging. The results returned are displayed on the log of Runtime.exe. It can also be displayed on the state of the web communication.

#### Grammar:

For example, the return value of the output quality stamp

```
Alert (varQuality.toString ());
```

The Sleep (1000) function is used for latency, indicating a delay of 1 seconds. Unit milliseconds.

### 5.3 Example

Open the script editor to reduce the current value of Tag " Simulator.Channel\_1.Device\_1.Tag\_1" by 20 times and map it to the internal variable T1.

```
var szValue=ReadFromTag('Simulator.Channel_1.Device_1.Tag_1');
```

var newValue=Number(szValue);//String strongly transformed integer

newValue=newValue\*0.5;

WriteToTag("T3",newValue.toString());

The script editor supports all mathematical calculations, such as taking random numbers between 0-255.

Examples are as follows:

Var Rand = Math.round (Math.random () \* 255);

Alert (rand.toString ());

Note: Excute Type represents how long the execution of a script!

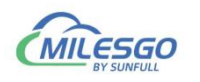

| JavaScrip                               | tp                                                 | escription:                                                     | -                                               |             | Constant Spin                   |          |        |
|-----------------------------------------|----------------------------------------------------|-----------------------------------------------------------------|-------------------------------------------------|-------------|---------------------------------|----------|--------|
| Execute Typ                             | pe: Cycle                                          | - Execute                                                       | Cycle(ms): 1                                    | 000         |                                 |          | Consol |
| if                                      | else                                               | else if                                                         | switch                                          | for         | while                           | var      |        |
| >                                       | <                                                  | >=                                                              | <=                                              | ==          |                                 | 8.8      |        |
|                                         | &                                                  | >>                                                              |                                                 | <u> </u>    | ~                               |          |        |
| +                                       | ?                                                  | *                                                               | 1                                               |             |                                 |          |        |
| KeyBoard                                | .   Fun                                            | <br>ction   Ir                                                  | ternal Tag                                      | External    | Tag   Synt                      | ax Check |        |
| 1 var<br>2 var<br>3 new<br>4 Writi<br>5 | szValue=Re<br>newValue=<br>Value=new<br>eToTag("T3 | eadFromTag('S<br>Number(szValı<br>Value*0.05;<br>",newValue.toS | imulator.Chan<br>ue);//String str<br>String()); | nel_1.Devid | ce_1.Tag_1');<br>sformed intege | r        |        |
| ۰ <u>ا</u>                              | 11                                                 |                                                                 |                                                 |             |                                 | ÷        |        |

Figure 5-3-1 script example

View the T1 real-time data under the internal variables in the View menu bar. As shown in figure 5-3-2.

| 口原門國法國政        | 0 6 × 1 1                                  | 3 ×  ∄₀   ≥   | - = 2      | 開設                     |            |          |       |         |          |                                      |  |
|----------------|--------------------------------------------|---------------|------------|------------------------|------------|----------|-------|---------|----------|--------------------------------------|--|
| 🖂 🍘 Simulator  | Item ID                                    | Register Type |            | Register Address       | DataType   | Value    |       | Quality | Time     | Timestamp                            |  |
| E Ta Channel_1 | Tag_8                                      | Ramp          |            | 8                      | Word       | 0        | -     | Good    | 2018     | 3-06-27T17:42                        |  |
| Device 1       | Tag_7                                      | Ramp          |            | 7 Word<br>6 Word       | Word       | 0<br>76  |       | Good    | 2018     | 2018-06-27T17:42<br>2018-06-27T17:43 |  |
|                | Tag_6                                      | Randon        | n          |                        | Word       |          |       | Good    | 2018     |                                      |  |
|                | Tag_5                                      | Randon        | n          | 5                      | Word       | 30       |       | Good    | 2014     | 3-06-27T17:43                        |  |
|                | Tag_4                                      | Sine          |            | 4                      | Word       | 57       |       | Good    | 2018     | 3-06-27T17:43                        |  |
|                | Tag_3                                      | Sine          |            | 3                      | Word       | 57       |       | Good    | 2018     | 3-06-27T17:43                        |  |
|                | Tag_2                                      | Const         |            | 2                      | Word       | 0        |       | Good    | 2018     | 3-06-27T17:42                        |  |
|                | Tag_1                                      | Const         |            | 1                      | Word       | 4660     |       | Good    | 2018     | 3-06-27T17:42                        |  |
|                | and all all all all all all all all all al | Intern        | al Tag Lis | t                      |            |          | 1     |         | 8        |                                      |  |
|                | _                                          | ID            | Iten ID    |                        |            | DataType | Valu  |         | BACnet C |                                      |  |
|                |                                            | 1             | \$. Sinul  | ator. Channel_1. Devic | *_1. ConnS | Boolean  | 1 [0  | nline]  | BI       |                                      |  |
|                |                                            | 2             | TI         |                        |            | Ford     | 1234  |         | AI       |                                      |  |
|                |                                            | <b>1</b>      | T2         |                        |            | Word .   | 0     | _       | AI       |                                      |  |
|                |                                            | <b>N</b> 4    | T3         |                        |            | Word     | 233   | _       | AI       |                                      |  |
|                |                                            |               |            | redu                   | ced I      | av 20 1  | tim   | A       |          |                                      |  |
|                |                                            | _             |            | icuu                   | ccui       | Jy 20    | LIT I | 105     |          |                                      |  |

Figure 5-3-1 reduced by 20 times

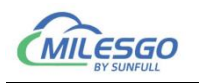

## 6 BACnet client (master station) access

BACnetScan was developed by Shanghai Sunfull Automation Co., LTD, It is a

BACnet client scan software, easy to operate and quick scan speed from machine.

- Support BACnet Ethernet, BACnet IP and BACnet MSTP.
- Support read and write present value property, export EXCEL etc.
- Supoort Chinese and English Language.

With BACnetscan scans the current local area network (LAN) all BACnetIP equipment.

Right click BACnet IP and select "Search Device..." or click Solution. As the Figure 5-1.

| 🔓 BACnetScan - 无标题        |                                    |                |
|---------------------------|------------------------------------|----------------|
| File Edit View Tools Help |                                    |                |
| 8 A 🖆 🗨 🗙                 |                                    |                |
| BACnet                    | Property                           | Valu           |
| BACnet Search Device      | e                                  |                |
| BACnet IP Se              | tting                              |                |
|                           |                                    |                |
|                           |                                    |                |
|                           |                                    |                |
| www                       | .opcmaster.com 13564889340 support | @opcmaster.com |

Figure 6-1 Search Device

Searched BACnet Device 10 in same Network segment as below Figuer 6-2.

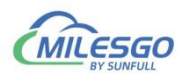

| 🐍 BACnetScan - 无标题                      |                          |                                      |
|-----------------------------------------|--------------------------|--------------------------------------|
| File Edit View Tools                    | Help                     |                                      |
| 🚳 A 🖆 🗡 🗙                               |                          |                                      |
| BACnet                                  | Property                 | Value                                |
| BACnet Etherne                          | Address                  | 192.168.1.88:47808                   |
| 🖻 💂 BACnet IP                           | <b>SNET</b>              | 0                                    |
| Device:10                               | 5 SADR                   |                                      |
| BACnet MS/TP                            | 🗊 vendor-name            | Shanghai Sunfull Automation Co., LTI |
| •                                       | max-apdu-length-accepted | 1476                                 |
|                                         |                          |                                      |
| - 10 - 11 - 11 - 11 - 11 - 11 - 11 - 11 |                          |                                      |
| < <u> </u>                              | ∢ [                      | •                                    |
| Ready                                   | www.opcmaster.com 1      | 3564889340 support@opcmaster.com     |

Figure 8-2 Searched Device 10

Click Device ,property and valve on the right, right click Search Object or click

button 💾 ,As the following figure 8-3.

| File Edit View                           | Tools             | Help                                                  |                                    |  |  |
|------------------------------------------|-------------------|-------------------------------------------------------|------------------------------------|--|--|
| 🗟 A 🖆 🗡                                  | ×                 |                                                       |                                    |  |  |
| □ I BACnet<br>□ BACnet Etherne I Address |                   |                                                       | Value                              |  |  |
|                                          |                   |                                                       | 192.168.1.88:47808                 |  |  |
| 🖻 覺 BACnet                               | IP                | <b>M</b> SNET                                         | 0                                  |  |  |
|                                          | Sea               | arch Object                                           | Shanghai Sunfull Automation Co., L |  |  |
| 24 DACIE                                 | ✓ Aut             | to Read Properties                                    | 1476                               |  |  |
|                                          | De                | lete Del                                              |                                    |  |  |
| • [                                      | Exp<br>Exp<br>Exp | port to X2Modbus<br>port to X2BACnet<br>port to X2OPC | 1                                  |  |  |

#### Figure 8-3 Search Object

Pay attention to check the "Auto Read properties" said at the time of scanning point, automatically read all attributes of the point also.

Can see from figure 5-4 gateway configured within all points have been scan to, choose one of the points, right-click to choose "read object properties", you can see the current object attribute values.

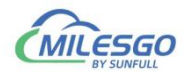

| <b>&amp; BACnetScan</b> - 无标题                                  | í. | A local Days of the         |                           |
|----------------------------------------------------------------|----|-----------------------------|---------------------------|
| File Edit View Tools Help                                      |    |                             |                           |
| 🛞 M 🖆 🖌 🗙                                                      |    |                             |                           |
| BACnet                                                         | *  | Property                    | Value                     |
|                                                                |    | 🗊 object-identifier         | (Analog Output, 1)        |
|                                                                |    | 🗊 object-name               | "test1"                   |
|                                                                |    | 🗊 object-type               | Analog Output             |
| (Analog Output, 0)                                             | =  | D present-value             | 223.000000                |
| (Analog Output 1)                                              |    | 🗊 status-flags              | {false,false,false,false} |
| (Analog Output 2)                                              |    | 🗊 event-state               | normal                    |
| (Analog Output, 2)                                             |    | nout-of-service             | 0                         |
| (Analog Output, 3)<br>(Analog Output, 4)<br>(Analog Output, 5) |    | Dunits                      | no-units                  |
|                                                                |    | 🗊 relinquish-default        | 0.000000                  |
|                                                                |    | description                 | "Analog Output 1"         |
| 🔤 🎬 (Analog Output, 6)                                         | -  | •                           | •                         |
| Ready                                                          |    | www.opcmaster.com 135648893 | 40 support@opcmaster.com  |

Figure 8-4 Read object properties

## 7 Common Problems

## 7.1 Hint " Failed to call 'http://192.168.1.88/soap' WEB server!"

When starting monitor in the Local PC monitor mode, the error message is constantly prompted in the print message bar "Failed to call 'http://192.168.1.88/soap' WEB server!". There are three main reasons for this situation:

- The first possibility is that the current monitoring mode is gateway mode, which needs to be adjusted to Local PC monitor mode.
- The second possibility is that the port number of the current WEB server is occupied by other applications on the local computer.
- The third possibility is that the X2BACnetRuntime program is closed, and only needs to restart the monitor.

## 7.2 Pay attention to the difference of "Upload" and "Download"

It is particularly reminded that after the completion of the project configuration on PC, the project will be uploaded to the gateway through the button "Upload project". When you look at the project in the gateway, you download the project inside the gateway to the configuration software through the button "download project".

## 7.3 Gateway to realize ModbusRTU to BACnet common

### problems

**Q1**: There are a lot of Modbus drivers in Sunfull gateway. If we need to collect datas from a watt hour meter with standard ModbusRTU protocol, which driver should I choose?

**A1:** For devices that support standard ModbusRTU protocol, you need to select the driver whose name is ModbusRTUClient.

**Q2:** How many buses can the Sunfull gateway take at most? Can each bus be mixed with different devices (for example, a bus is connected to the water meter and meter simultaneously)? How many devices can be supported in series by each bus?

#### A2:

- 1) Sunfull gateway can support 4 RS485 access at most (e.g.BAC2004 supports 4 road 485, BAC1002 supports 2 485/232).
- 2) for the sake of communication stability, it is recommended that customers connect the same equipment to each bus, such as configuring the COM1 connection meter and

52 / 54

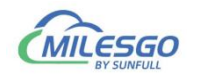

COM2 receiving the water meter.

 no more than 32 buses are recommended for each bus, and one bus must be connected with multiple devices in series. It is necessary to ensure the unique device ID between devices.

**Q3:** for example, I have 20 same types of electric meters on a bus, and a X2BACnet software is completed to configure one of the meters. How to quickly complete the other 19 units In the software?

**A3:** in order to save time for users, Sunfull gateway has made copy paste and batch modification in many places. For example, the copy and paste of the same device point information, the copy and paste between the channels, the point bit information (register type, register address, data type, etc.) are modified in batch.

When the user completes a point configuration of an electric meter, the other 19 units can quickly complete the configuration by copying and pasting the current device, and the user pays attention to the equipment station number corresponding to the site equipment.

**Q4:** I use the BAC2004 gateway to collect the ModbusRTU data provided. Why does the reading of the single precision floating-point format correspond to the actual value of the field?

**A4:** for collecting ModbusRTU data, Sunfull gateway opens the single precision floating point sequence in the device properties. Users need to switch the regular 4321 byte format to 2143. After saving, the project can be uploaded to the gateway again.

Note: for such read - up data and field data, users can consider switching byte order (gateways open 2 byte integer order, 4 byte integer order, and single precision floating order).

**Q5:** when building a project with X2BACnet configuration software, the server-side BACnet address is very messy, can it be configured quickly through a single key arrangement?

**A5:** In X2BACnet configuration software, "BACnet server" menu bar, the design of "Sort Object Instance Numer", users only need to click, can quickly arrange the BACnet address from 0 in order.

**Q6:** the upper computer system is BA System. When we integrate the BACnet gateway, can we scan the roll call to display in Chinese??

**A6:** In the X2BACnet configuration software, under the "BACnet server" menu bar, the "BACnet Character Encoding" option is added, and the user only needs to switch to the "Unicode" character set to support Chinese.

**Q7:** When the network controller integrate the BACnet gateway quickly through the BACnetIP protocol, why can't we find the Sunfull gateway?

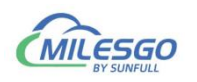

#### A7:

- 1) Users need to ensure that the Sunfull gateway is in the same network segment as the network controller, and the subnet mask and the default gateway must also be guaranteed to be consistent with the scene.
- 2) Ensure that Sunfull BACnet server device ID is unique and cannot be duplicated with other devices on the same network.
- 3) Do not check the menu bar "BACnet server" under " BACnetMSTP Settings", if open MSTP, it means convert to BACnetMSTP server, it is not able to search the BACnetIP.
- 4) the user can also be tested by the BACnetScan scanning tool developed by Sunfull. If BACnetScan can find the fast Sunfull BACnet gateway, it is no problem to scan the BACnetIP. It is necessary to confirm whether the communication parameters of the Network controller and gateway are set correctly.